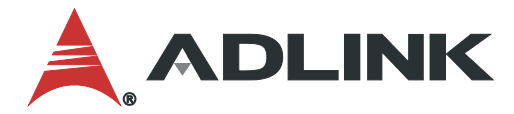

# IMB-C46H User's Manual

ATX Motherboard with 10th Gen Intel<sup>®</sup> Core<sup>™</sup> i9/i7/i5/i3 Processors and Intel<sup>®</sup> H420E Chipset

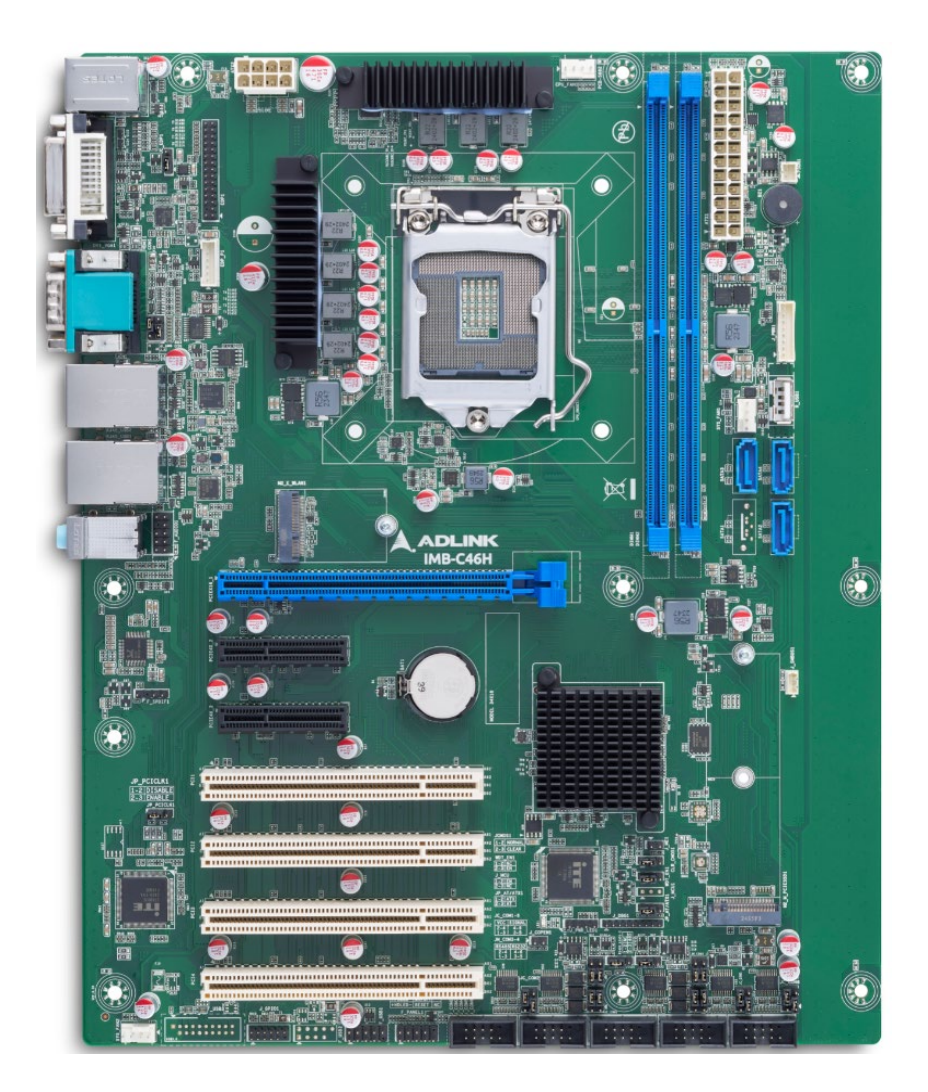

Manual Rev.: Revision Date: Part Number: 0.4 Preliminary October 8, 2024 50M-13018-1000

# Leading EDGE COMPUTING

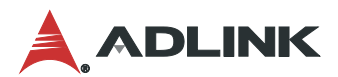

# Preface

### Copyright

Copyright 2024 ADLINK Technology, Inc. This document contains proprietary information protected by copyright. All rights are reserved. No part of this manual may be reproduced by any mechanical, electronic, or other means in any form without prior written permission of the manufacturer.

#### Disclaimer

The information in this document is subject to change without prior notice in order to improve reliability, design, and function and does not represent a commitment on the part of the manufacturer. In no event will the manufacturer be liable for direct, indirect, special, incidental, or consequential damages arising out of the use or inability to use the product or documentation, even if advised of the possibility of such damages.

#### **Environmental Responsibility**

ADLINK is committed to fulfill its social responsibility to global environmental preservation through compliance with the European Union's Restriction of Hazardous Substances (RoHS) directive and Waste Electrical and Electronic Equipment (WEEE) directive. Environmental protection is a top priority for ADLINK. We have enforced measures to ensure that our products, manufacturing processes, components, and raw materials have as little impact on the environment as possible. When products are at their end of life, our customers are encouraged to dispose of them in accordance with the product disposal and/or recovery programs prescribed by their nation or company.

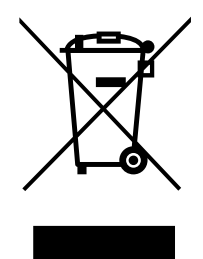

#### Battery Labels (for products with battery)

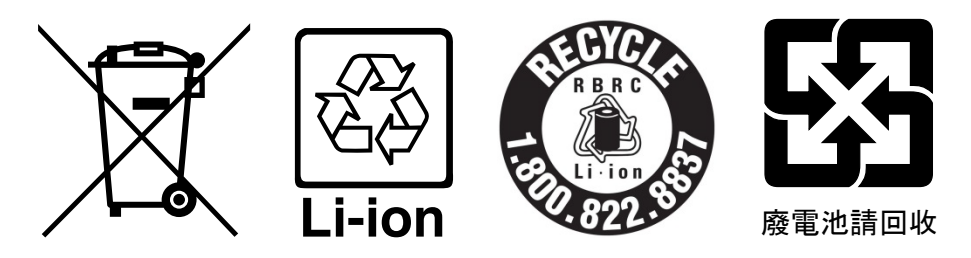

#### **California Proposition 65 Warning**

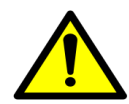

**WARNING:** This product can expose you to chemicals including acrylamide, arsenic, benzene, cadmium, Tris(1,3-dichloro-2-propyl)phosphate (TDCPP), 1,4-Dioxane, formaldehyde, lead, DEHP, styrene, DINP, BBP, PVC, and vinyl materials, which are known to the State of California to cause cancer, and acrylamide, benzene, cadmium, lead, mercury, phthalates, toluene, DEHP, DIDP, DnHP, PVC, and vinyl materials, which are for California to cause cancer, and acrylamide, benzene, cadmium, lead, mercury, phthalates, toluene, DEHP, DIDP, DnHP, PVC, and vinyl materials, which are known to the State of California to cause cancer.

DBP, BBP, PVC, and vinyl materials, which are known to the State of California to cause birth defects or other reproductive harm. For more information go to <u>www.P65Warnings.ca.gov</u>.

#### Trademarks

Product names mentioned herein are used for identification purposes only and may be trademarks and/or registered trademarks of their respective companies.

## **Revision History**

| Revision | Description                                              | Date       | Ву |
|----------|----------------------------------------------------------|------------|----|
| 0.1      | Preliminary release                                      | 2024-08-05 | AL |
| 0.2      | IO panel and onboard connector images and tables updated | 2024-09-04 | AL |
| 0.3      | Block diagram replaced                                   | 2024-10-01 | AL |
| 0.4      | Connector pinouts images added                           | 2024-10-08 | AL |

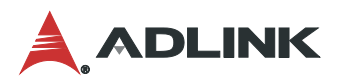

# Table of Contents

| Pre  | face      |                               | ii |
|------|-----------|-------------------------------|----|
| List | t of Figu | ures                          | /i |
| List | t of Tab  | les                           | /i |
| 1    | Introd    | luction                       | 1  |
|      | 1.1       | Packing List                  | 1  |
|      | 1.2       | Optional Accessories          | 1  |
| 2    | Speci     | fications                     | 3  |
|      | 2.1       | Core System                   | 3  |
|      | 2.2       | I/O Interface                 | 3  |
|      | 2.3       | Video                         | 4  |
|      | 2.4       | Audio                         | 4  |
|      | 2.5       | LAN                           | 4  |
|      | 2.6       | Temperatures                  | 4  |
|      | 2.7       | Humidity                      | 4  |
|      | 2.8       | Certificate (EMC)             | 4  |
|      | 2.9       | Form Factor                   | 5  |
|      | 2.10      | Operating Systems             | 5  |
|      | 2.11      | Functional Block Diagram      | 6  |
| 3    | Mecha     | anical Layout                 | 7  |
|      | 3.1       | IO Panel Connector Locations  | 7  |
|      | 3.2       | Mechanical Dimensions1        | 1  |
| 4    | Conne     | ector Pinouts1                | 2  |
|      | 4.1       | Rear IO Connectors1           | 2  |
|      | 4.2       | Onboard Headers / Connectors1 | 3  |
|      | 4.3       | Jumper and Switch Settings1   | 7  |
|      | 4.4       | Expansion Slots2              | 0  |
| 5    | Driver    | r Installation2               | 3  |
| 6    | BIOS      | Setup2                        | 5  |
|      | 6.1       | Menu Structure                | 5  |
|      | 6.2       | Main Menu2                    | 6  |
|      | 6.3       | Advanced2                     | 6  |
|      | 6.4       | Chipset3                      | 5  |
|      | 6.5       | Security3                     | 7  |
|      | 6.6       | Boot                          | 8  |

| 6.7          | Save & Exit |    |
|--------------|-------------|----|
| Safety Instr | uctions     | 39 |
| Getting Ser  | vices       | 40 |

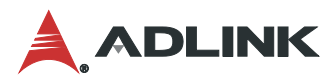

# List of Figures

| Figure 1: Functional Block Diagram                         | 6  |
|------------------------------------------------------------|----|
| Figure 2: IO Panel Connector Locations                     | 7  |
| Figure 3: Onboard Connectors - Header and Jumper Locations | 8  |
| Figure 4: Mechanical Dimensions                            | 11 |
| Figure 5: Mechanical Dimensions - IO Panel                 | 11 |

# List of Tables

| Table 1: IO Panel Connector Locations                      | 7 |
|------------------------------------------------------------|---|
| Table 2: OnboardConnectors – Header and Jumper Definitions | 9 |

# 1 Introduction

ADLINK IMB-C46H ATX is an industrial motherboard supporting 10<sup>th</sup> Generation Intel® Core™ i9/i7/i5/i3 desktop processors, an Intel® H420E Chipset, and 3 PCIe expansion slots to provide a cost-competitive embedded computing solution. It includes high-speed data transfer interfaces such as PCIe 3.0, USB 3.0, and SATA 6 Gb/s (SATA III), and dual-channel DDR4 2400/2666/2933 MHz RAM for industrial automation applications. With industrial-grade I/O port design, the IMB-C46H offers a significant competitive advantage for embedded computing applications in terms of device compatibility, durable connectivity, and extreme environment readiness.

## 1.1 Packing List

- IMB-C46H ATX motherboard
- Rear I/O shield
- 1pc. SATA cable
- 1pc. COM cable (1port)

# 1.2 Optional Accessories

- CPU cooler for 65W CPU, Part Number: 32-20495-0000
- CPU cooler for 35W CPU, Part Number: 32-20530-0010
- COM Cable(2port), Part Number: 30-25003-3000
- USB2.0 Cable(2port), Part Number: 30-25010-3010
- USB2.0 Cable(4port), Part Number: 30-25009-3000
- SATA Cable, Part Number: 30-10057-7000

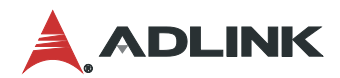

This page intentionally left blank.

# 2 Specifications

#### 2.1 Core System

#### • CPU:

- Intel® Core™ i9-10900E, 4.7GHz, 10 Core, 20M Cache, DDR4 2933MHz support, 65W
- Intel® Core™ i9-10900TE, 4.5GHz, 10 Core, 20M Cache, DDR4 2933MHz support, 35W
- Intel® Core™ i7-10700E, 4.5GHz, 8 Core, 16M Cache, DDR4 2933MHz support, 65W
- Intel® Core™ i7-10700TE, 4.4GHz, 8 Core, 16M Cache, DDR4 2933MHz support, 35W
- Intel® Core™ i5-10500E, 4.2GHz, 6 Core, 12M Cache, DDR4 2666MHz support, 65W
- Intel® Core™ i5-10500TE, 3.7GHz, 6 Core, 12M Cache, DDR4 2666MHz support, 35W
- Intel® Core™ i3-10100E, 3.8GHz, 4 Core, 6M Cache, DDR4 2666MHz support, 65W
- Intel® Core™ i3-10100TE, 3.6GHz, 4 Core, 6M Cache, DDR4 2666MHz support, 35W
- Intel® Pentium® Gold G6400, 3.2GHz, 2 Core, 4M Cache, DDR4 2400MHz support, 35W
- Intel® Pentium® Gold G6400, 3.8GHz, 2 Core, 4M Cache, DDR4 2400MHz support, 58W
- Intel® Celeron® Processor G5900TE, 3.0GHz, 2M Cache, DDR4 2666MHz support, 35W
- Intel® Celeron® Processor G5900E, 3.2GHz, 2M Cache, DDR4 2666MHz support, 58W
- Chipset: Intel® H420E Express Chipset
- Memory: 2x 288-pin Non-ECC U-DIMM slot, DDR4 2400/2666/2933 MHz, up to 64 GB
- BIOS: AMI® UEFI BIOS, 256 Mb SPI Flash Memory
- Hardware Monitor: CPU voltage
  - +3.3V voltage
  - +5V voltage
  - +12V voltage
  - CPU temperature
  - System temperature
  - CPU fan speed
  - System fan speed

#### 2.2 I/O Interface

#### • Expansion slots:

- 1x PCIe Gen3 x16
- 1x PCIe x4 slot (PCIe Gen3 x2, co-lay with M.2 M-key 2242/2280)
- 1x PCIe x4 slot (PCIe Gen3 x2, share PCIe x1 with M.2 E key 2230 by BOM change)
- 4xPCI
- SATA: 3x SATA 6.0 Gb/s connectors
- USB:
  - 6x USB 3.0 (rear I/O)
  - 2x USB 2.0 (pin header)
  - 1x USB 2.0 (Vertical TYEP-A, Internal)

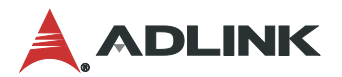

- COM:
  - 1x RS-232 (COM1, rear I/O)
  - 3x RS-232 (COM2/5/6, by internal header)
  - 2x RS-232/RS485 (COM3/4, by internal header)
- PS/2 Combo Port: 1x PS/2 keyboard/mouse
- DIO: 8-bit GPIO
- M.2 connectors:
  - 1x M.2 E-Key 2230 (PCle Gen3 x1, USB 2.0)
  - 1x M.2 M-Key 2242/2280 (PCIe 2x/SATA, default)

## 2.3 Video

- Interfaces: Supports two independent displays
  - 1x DVI: Support DVI-D, max resolution up to 1920x1200@60Hz
  - 1x HDMI 1.4b (TYPE-A): up to 4096x2160@30Hz
  - 1x VGA (DB15/F): max resolution up to 1920x1200@60Hz
  - 1x eDP (Header): max resolution up to 4096x2304@60Hz

## 2.4 Audio

- Audio Codec: Realtek® ALC897
- Interfaces: 1x Mic-in, 1x Line-in, and 1x Line-out connectors (rear)

# 2.5 LAN

- LAN1: Intel® I219-V via RJ45 connector
- LAN2: Intel® I226-V via RJ45 connector

## 2.6 Temperatures

- **Operating Temperature:** 0°C to 60°C
- Storage Temperature: -20°C to 75°C

# 2.7 Humidity

• 60° C at 95% RH, non-condensing

# 2.8 Certificate (EMC)

• CE/FCC Class A

# 2.9 Form Factor

• ATX: 305 mm x 244 mm (W x L)

# 2.10 Operating Systems

• Microsoft® Windows® 10, 64-bit

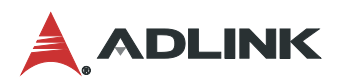

# 2.11 Functional Block Diagram

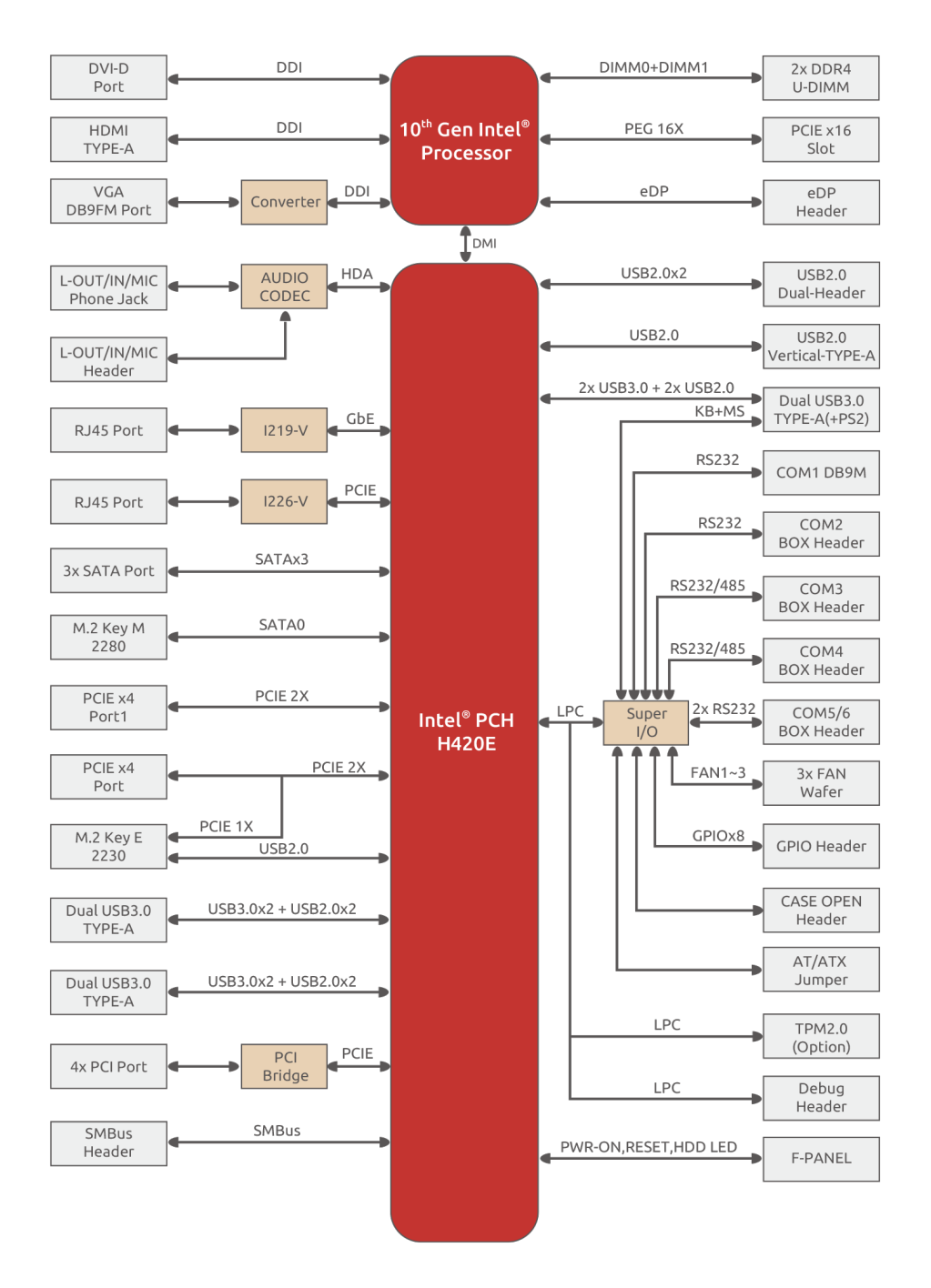

Figure 1: Functional Block Diagram

PCIE4X\_2 and M2\_E\_WLAN1 share PCIE signal (support M2\_E\_WLAN1 by default)

# 3 Mechanical Layout

# 3.1 IO Panel Connector Locations

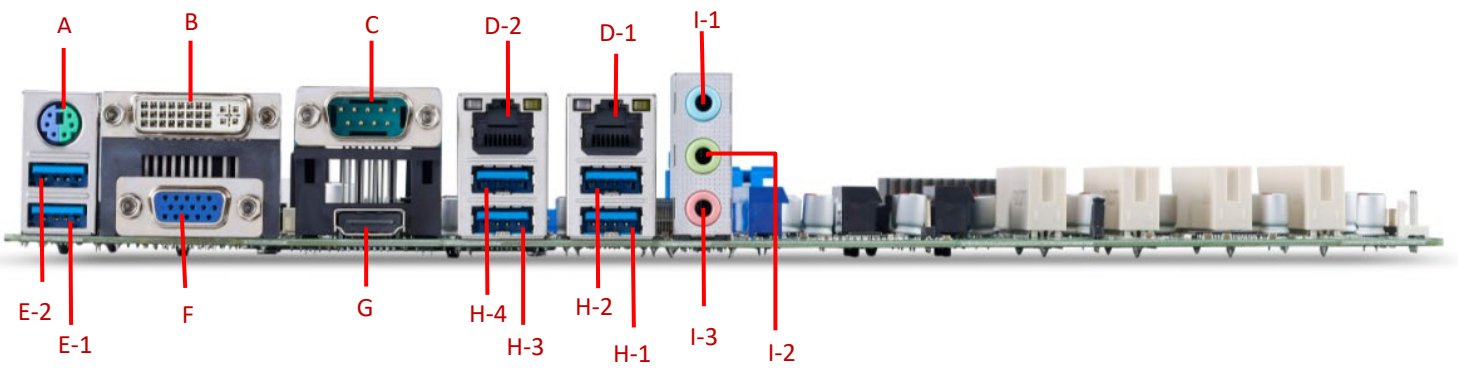

Figure 2: IO Panel Connector Locations

| ltem                                  | Location                                 | Description                             |  |  |  |
|---------------------------------------|------------------------------------------|-----------------------------------------|--|--|--|
| Α                                     | KBMS_USB1 (PS/2)                         | PS/2 Connector (Keyboard & Mouse)       |  |  |  |
| в                                     | DVI_VGA1 (DVI-D)                         | DVI-I 24+4P/F Connector (Support DVI-D) |  |  |  |
| С                                     | COM1                                     | COM1 DB9/M Connector                    |  |  |  |
| D-1                                   | RJ45_USB1 (LAN1)                         | GBE LAN RJ45 Connector1                 |  |  |  |
| D-2                                   | RJ45_USB2 (LAN2)                         | GBE LAN RJ45 Connector2                 |  |  |  |
| E-1                                   | KBMS_USB1 (USB1)                         | USB3.0 TYPE-A Connector                 |  |  |  |
| E-2                                   | KBMS_USB1 (USB2)                         | USB3.0 TYPE-A Connector                 |  |  |  |
| F DVI_VGA1 (VGA) VGA DB15/F Connector |                                          | VGA DB15/F Connector                    |  |  |  |
| G                                     | HDMI1                                    | HDMI TYPE-A Connector                   |  |  |  |
| H-1                                   | RJ45_USB1 (USB1)                         | USB3.0 TYPE-A Connector                 |  |  |  |
| H-2                                   | RJ45_USB1 (USB2)                         | USB3.0 TYPE-A Connector                 |  |  |  |
| H-3                                   | RJ45_USB2 (USB3)                         | USB3.0 TYPE-A Connector                 |  |  |  |
| H-4                                   | RJ45_USB2 (USB4) USB3.0 TYPE-A Connector |                                         |  |  |  |
| I-1                                   | AUDIO1 (BLUE)                            | Line-In 3.5mm Jack                      |  |  |  |
| I-2                                   | AUDIO1 (GREEN)                           | Line-Out 3.5mm Jack                     |  |  |  |
| I-3                                   | AUDIO1 (PINK)                            | MIC-In 3.5mm Jack                       |  |  |  |

#### **Table 1: IO Panel Connector Locations**

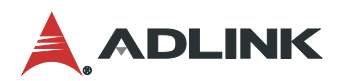

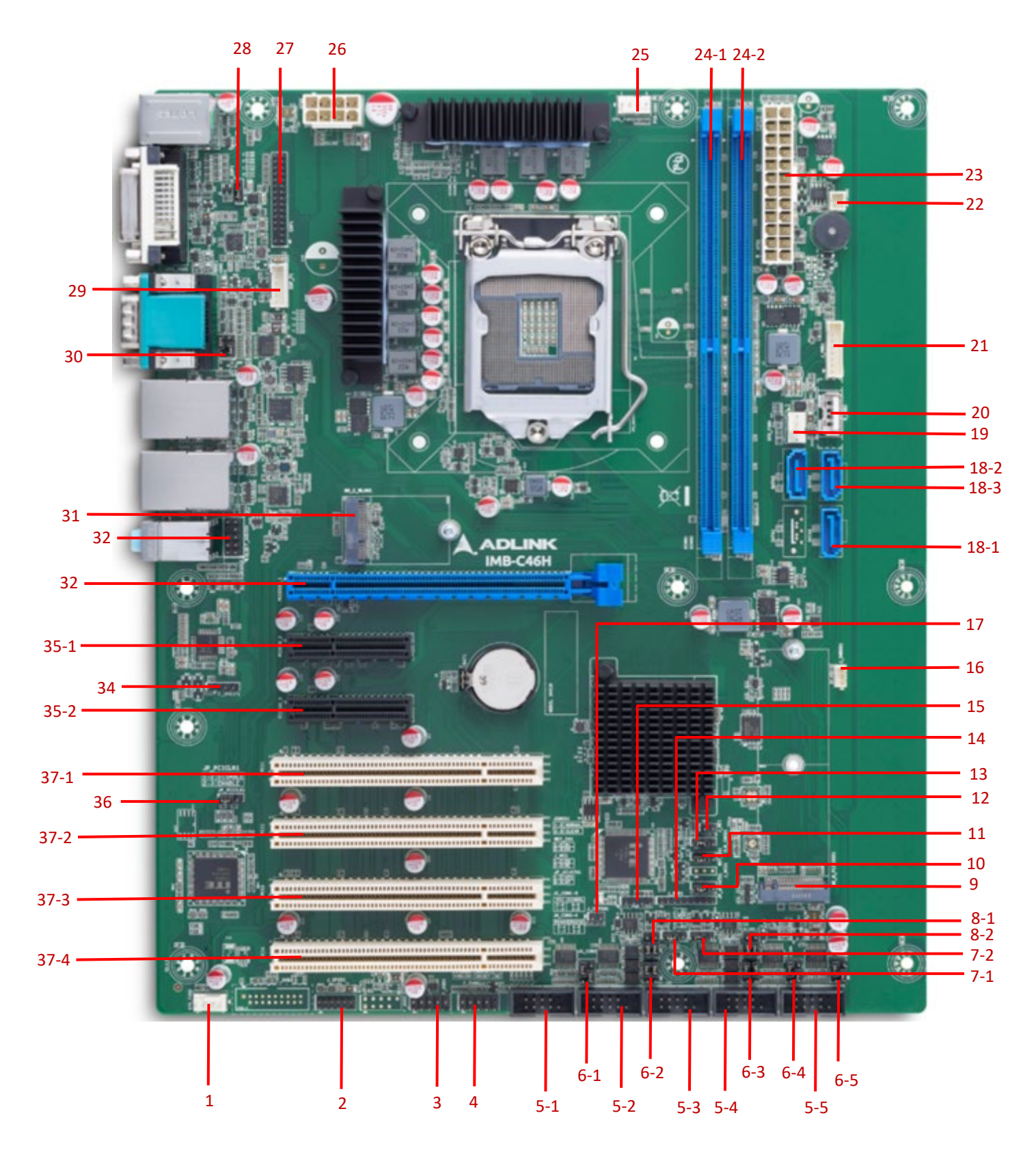

Figure 3: Onboard Connectors - Header and Jumper Locations

| Item | Description   | Remarks                                                                  |  |  |
|------|---------------|--------------------------------------------------------------------------|--|--|
| 1    | SYS_FAN2      | System FAN2 Headers                                                      |  |  |
| 2    | J_GPIO1       | GPIO Header                                                              |  |  |
| 3    | F_USB1        | Front USB2.0 Header                                                      |  |  |
| 4    | F_PANEL1      | Front Panel Header                                                       |  |  |
| 5-1  | J_COM2        | COM2 Headers                                                             |  |  |
| 5-2  | J_COM3        | COM3 Headers                                                             |  |  |
| 5-3  | J_COM4        | COM4 Headers                                                             |  |  |
| 5-4  | J_COM5        | COM5 Headers                                                             |  |  |
| 5-5  | J_COM6        | COM6 Headers                                                             |  |  |
| 6-1  | JC_COM2       | COM2 DCD/5V+ RI/12V Select Jumper                                        |  |  |
| 6-2  | JC_COM3       | COM3 DCD/5V+ RI/12V Select Jumper                                        |  |  |
| 6-3  | JC_COM4       | COM4 DCD/5V+ RI/12V Select Jumper                                        |  |  |
| 6-4  | JC_COM5       | COM5 DCD/5V+ RI/12V Select Jumper                                        |  |  |
| 6-5  | JC_COM6       | COM6 DCD/5V+ RI/12V Select Jumper                                        |  |  |
| 7-1  | RS485_LOAD1   | COM3 RS485 Signal 120Ω Resistive Termination Select Jumper               |  |  |
| 7-2  | RS485_LOAD2   | COM4 RS485 Signal 120Ω Resistive Termination Select Jumper               |  |  |
| 8-1  | JM_COM3       | COM3 RS232/RS485 Select Jumpers                                          |  |  |
| 8-2  | JM_COM4       | COM4 RS232/RS485 Select Jumpers                                          |  |  |
| 9    | M2_M_PCIESSD1 | M.2 Key-M Slot (PCIE 2x/SATA, Default SATA, Support SATA SSD, 2242/2280) |  |  |
| 10   | JP_AT/ATX1    | AT or ATX Select Jumper                                                  |  |  |
| 11   | WDT_EN1       | Watch Dog Reset Enable/Disable Select Jumper                             |  |  |
| 12   | J_ME1         | ME Flash Header                                                          |  |  |
| 13   | CLR_CMOS1     | CMOS Clear Select Jumper                                                 |  |  |
| 14   | J_DBG1        | LPC Debug Header                                                         |  |  |
| 15   | J_PWR_LED1    | Power LED Header                                                         |  |  |
| 16   | J_SMBUS1      | SMBus Wafer                                                              |  |  |
| 17   | J_COPEN1      | Case Open Header                                                         |  |  |
| 18-1 | SATA2         | SATA3.0 Connector2                                                       |  |  |
| 18-2 | SATA3         | SATA3.0 Connector3                                                       |  |  |
| 18-3 | SATA4         | SATA3.0 Connector4                                                       |  |  |
| 19   | SYS_FAN1      | System FAN1 Headers                                                      |  |  |
| 20   | R_USB1        | USB2.0 TYPE-A Up-right Connector                                         |  |  |
| 21   | J_PWR1        | Power Expand Wafer                                                       |  |  |
| 22   | PSON1         | Power On Wafer                                                           |  |  |
| 23   | ATX1          | ATX 24P Power Input Connector                                            |  |  |
| 24-1 | DIMM1         | DDR4 CHA DIMM Slot                                                       |  |  |
| 24-2 | DIMM2         | DDR4 CHB DIMM Slot                                                       |  |  |

Table 2: OnboardConnectors – Header and Jumper Definitions

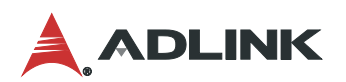

| 25   | CPU_FAN1   | CPU Fan Wafer                                               |  |  |
|------|------------|-------------------------------------------------------------|--|--|
| 26   | ATX2       | ATX 8P CPU Power Input Connector                            |  |  |
| 27   | EDP1       | EDP Signal Header                                           |  |  |
| 28   | JC_EDP1    | eDP VDD Select Jumper                                       |  |  |
| 29   | EDP_P1     | eDP Backlight Control Header                                |  |  |
| 30   | JC_COM1    | COM1 DCD/5V+ RI/12V Select Jumper                           |  |  |
| 31   | M2_E_WLAN1 | M.2 Key-E Slot (PCIE+USB2.0, Support WIFI+ BlueTooth, 2230) |  |  |
| 32   | F_AUDIO1   | Front Audio Header                                          |  |  |
| 33   | PCIEX16_1  | PCI-E 16x Slot                                              |  |  |
| 34   | F_SPDIF1   | SPDIF Out Header                                            |  |  |
| 35-1 | PCIE4X_2   | PCIE4X Slot1                                                |  |  |
| 35-2 | PCIE4X_3   | PCIE4X Slot2                                                |  |  |
| 36   | JP_PCICLK1 | PCI CLK 66MHz Disable/ Enable Select Jumper                 |  |  |
| 37-1 | PCI1       | PCI Slot1                                                   |  |  |
| 37-2 | PCI2       | PCI Slot2                                                   |  |  |
| 37-3 | PCI3       | PCI Slot3                                                   |  |  |
| 37-4 | PCI4       | PCI Slot4                                                   |  |  |

# 3.2 Mechanical Dimensions

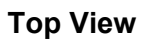

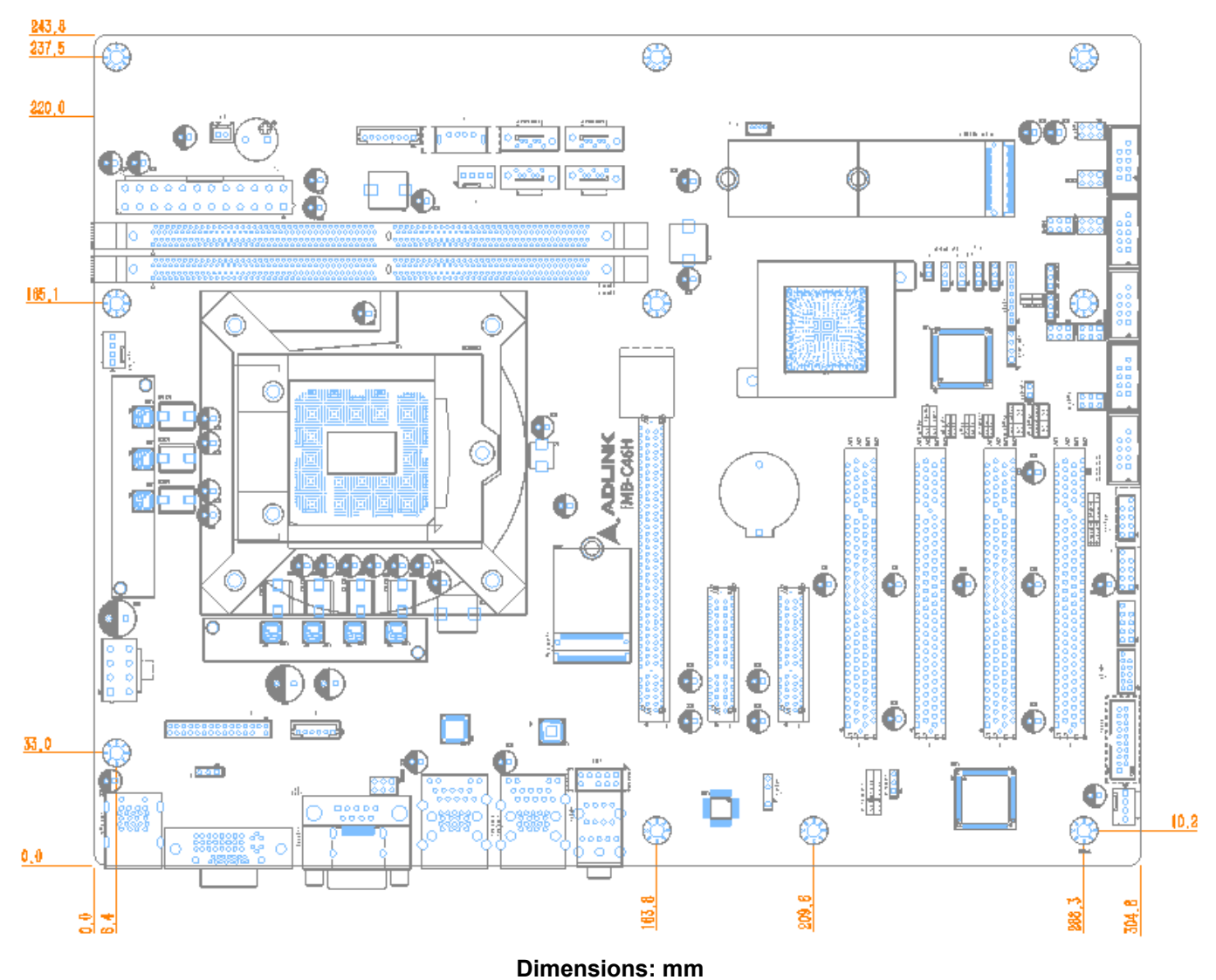

Figure 4: Mechanical Dimensions

Side View

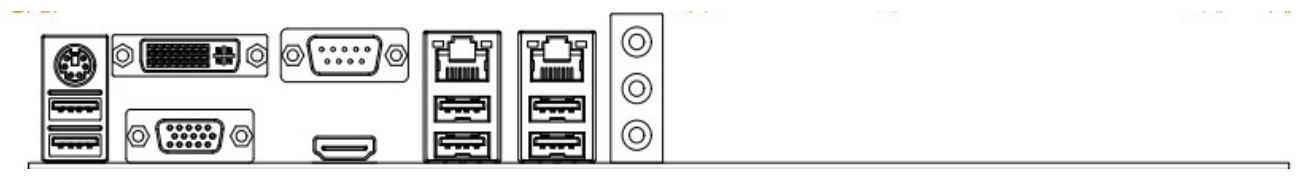

Dimensions: mm

Figure 5: Mechanical Dimensions - IO Panel

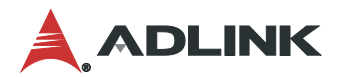

# 4 Connector Pinouts

See 3.1 Connector Locations on page 7 for connector locations.

## 4.1 Rear IO Connectors

## 4.1.1 HDMI

| Pin | Signal        | Pin | Signal         |
|-----|---------------|-----|----------------|
| 1   | HDMI1_CON_DP2 | 2   | GND            |
| 3   | HDMI1_CON_DN2 | 4   | HDMI1_CON_DP1  |
| 5   | GND           | 6   | HDMI1_CON_DN1  |
| 7   | HDMI1_CON_DP0 | 8   | GND            |
| 9   | HDMI1_CON_DN0 | 10  | HDMI1_CON_CKP  |
| 11  | GND           | 12  | HDMI1_CON_CKN  |
| 13  | NC            | 14  | NC             |
| 15  | HDMI1_DDC_CLK | 16  | HDMI1_DDC_DATA |
| 17  | GND           | 18  | +5V_HDMI       |
| 19  | HDMI1_CON_HPD |     |                |

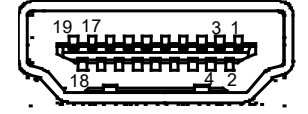

#### 4.1.2 VGA Connector

| Pin | Signal       | Pin | Signal        |
|-----|--------------|-----|---------------|
| 1   | VGA_CON_RED  | 2   | VGA_CON_GREEN |
| 3   | VGA_CON_BLUE | 4   | NC            |
| 5   | GND          | 6   | GND           |
| 7   | GND          | 8   | GND           |
| 9   | +5V_HDMI     | 10  | GND           |
| 11  | NC           | 12  | VGA_DDCDAT    |
| 13  | VGA_CON_HS   | 14  | VGA_CON_VS    |
| 15  | VGA_DDCCLK   |     |               |

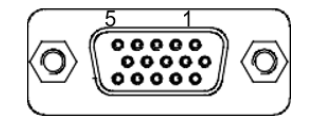

#### 4.1.3 COM 1 (COM1 DB9/M Connector)

| Pin | Signal               | Pin | Signal        |
|-----|----------------------|-----|---------------|
| 1   | COM1_PIN1 <b>[1]</b> | 6   | COM1_DSR      |
| 2   | COM1_RXD             | 7   | COM1_RTS      |
| 3   | COM1_TXD             | 8   | COM1_CTS      |
| 4   | COM1_DTR             | 9   | COM1_PIN9 [1] |
| 5   | GND                  |     |               |

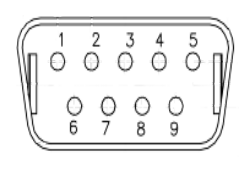

Note: PIN1 of COM1 can be DCD (default) /5V and Pin9 of COM1 can be RI(Default) / 12V, selectable by "COM1 DCD/5V+RI/12V Select Jumper". (JC\_COM1)

# 4.1.4 Ethernet Connectors (LAN1, LAN2)

# RJ45\_USB1-2 (LAN) \* (GBE LAN RJ45 Connector1-2)

| Pin  | Signal    |                    | Pin  | Signal     |                       |           |
|------|-----------|--------------------|------|------------|-----------------------|-----------|
| 1    | MDI_0+    |                    | 5    | MDI2_2+    |                       |           |
| 2    | MDI_0-    |                    | 6    | MDI2_2-    |                       |           |
| 3    | MDI_1+    |                    | 7    | MDI3_2+    |                       | LED1 LED2 |
| 4    | MDI_1-    |                    | 8    | MDI3_3-    |                       |           |
|      |           | 1000M: Turn Orange |      |            | ACT: Twinkling Yellow | 8 1       |
| LED1 | Speed LED | 100M: Turn Green   | LED2 | Active LED | Only LINK: Lights On  |           |
|      |           | 10M: Lights Off    |      |            | Stop: Lights Off      |           |

# 4.2 Onboard Headers / Connectors

# 4.2.1 FAN Header (CPU\_FAN1, SYS\_FAN1, SYS\_FAN2)

| Pin | Signal | Description    |
|-----|--------|----------------|
| 1   | GND    | Ground         |
| 2   | +12 V  | FAN Power      |
| 3   | Tach   | FAN Tachometer |
| 4   | PWM    | FAN PWM        |

Fan Header 4\*1 Pin 2.54mm

# 4.2.2 Front Panel Header (F\_PANEL1)

| Pin | Signal        | Pin | Signal          |
|-----|---------------|-----|-----------------|
| 1   | HDD 3.3V LED+ | 2   | POWER 3.3V LED+ |
| 3   | HDD 3.3V LED- | 4   | POWER 3.3V LED- |
| 5   | RESET-        | 6   | POWER+          |
| 7   | RESET+        | 8   | POWER-          |
| 9   | N/C           |     |                 |

|    | -       |           |          |
|----|---------|-----------|----------|
| Fa | n Heade | r 5*2 Pir | n 2.54mm |

| 4 | <br> |   |
|---|------|---|
| 1 |      | 2 |
|   |      |   |
|   |      |   |
|   |      |   |
|   |      |   |
|   |      |   |

1

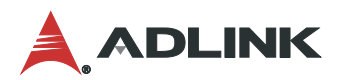

#### 4.2.3 COM Header (J\_COM 2-6)

|        | Pin | Signal            | Pin | Signal        |
|--------|-----|-------------------|-----|---------------|
|        | 1   | COM2_PIN1 [1]     | 2   | COM2_DSR#     |
|        | 3   | COM2_RXD          | 4   | COM2_RTS#     |
| J_COM2 | 5   | COM2_TXD          | 6   | COM2_CTS#     |
|        | 7   | COM2_DTR#         | 8   | COM2_PIN8 [1] |
|        | 9   | GND               |     |               |
|        | 1   | COM3_PIN1 [2]     | 2   | COM3_DSR#     |
|        | 3   | COM3_PIN3 [3]     | 4   | COM3_RTS#     |
| J_COM3 | 5   | COM3_TXD          | 6   | COM3_CTS#     |
|        | 7   | COM3_DTR#         | 8   | COM3_PIN8 [2] |
|        | 9   | GND               |     |               |
|        | 1   | COM4_PIN1 [4] [5] | 2   | COM4_DSR#     |
|        | 3   | COM4_PIN3 [5]     | 4   | COM4_RTS#     |
| J_COM4 | 5   | COM4_TXD          | 6   | COM4_CTS#     |
|        | 7   | COM4_DTR#         | 8   | COM4_PIN8 [4] |
|        | 9   | GND               |     |               |
|        | 1   | COM5_PIN1 [6]     | 2   | COM5_DSR#     |
|        | 3   | COM5_RXD          | 4   | COM5_RTS#     |
| J_COM5 | 5   | COM5_TXD          | 6   | COM5_CTS#     |
|        | 7   | COM5_DTR#         | 8   | COM5_PIN8 [6] |
|        | 9   | GND               |     |               |
|        | 1   | COM6_PIN1 [7]     | 2   | COM6_DSR#     |
|        | 3   | COM6_RXD          | 4   | COM6_RTS#     |
| J_COM6 | 5   | COM6_TXD          | 6   | COM6_CTS#     |
|        | 7   | COM6_DTR#         | 8   | COM6_PIN8 [7] |
|        | 9   | GND               |     |               |

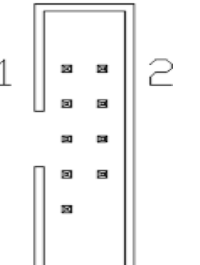

Pin Headers 5\*2 Pin 2.54mm

#### Note:

[1]: PIN1 of COM2 can be DCD# / 5V (default) and Pin8 of COM2 can be RI# (Default) / 12V, selectable by "COM2 DCD/5V+RI/12V Select Jumper". (JC\_COM2)

[2]: PIN1 of COM3 can be DCD# / 5V and Pin8 of COM3 can be RI# / 12V, selectable by "COM3 DCD/5V+RI/12V Select Jumper". (JC\_COM3)

[3]: COM3 can be RS232 / RS485(default) selecting by "COM3 RS232/RS485 Select Jumper". (JM\_COM3).

[4]: PIN1 of COM4 can be DCD / 5V and Pin8 of COM4 can be RI / 12V, selectable by "COM4 DCD/5V+RI/12V Select Jumper". (JC\_COM4)

[5]: COM4 can be RS232 / RS485(default) selecting by "COM4 RS232/RS485 Select Jumper". (JM\_COM4).

[6]: PIN1 of COM5 can be DCD / 5V(default) and Pin8 of COM5 can be RI(Default) / 12V, selectable by "COM5 DCD/5V+RI/12V Select Jumper". (JC\_COM5)

[7]: PIN1 of COM6 can be DCD / 5V(default) and Pin8 of COM6 can be RI(Default) / 12V, selectable by "COM6 DCD/5V+RI/12V Select Jumper". (JC\_COM6)

# 4.2.4 SATA Connector (SATA 2-4)

| Pin | Signal | Description                   | Pin | Signal | Description                  |
|-----|--------|-------------------------------|-----|--------|------------------------------|
| 1   | GND    | Ground                        | 5   | RXN    | Receive diff data – negative |
| 2   | TXP    | Transmit diff data – positive | 6   | RXP    | Receive diff data – positive |
| 3   | TXN    | Transmit diff data – negative | 7   | GND    | Ground                       |
| 4   | GND    | Ground                        |     |        |                              |

# 4.2.5 USB Connectors

USB 2.0 Header (F\_USB1)

| Pin | Signal    | Pin | Signal    |   | _  |
|-----|-----------|-----|-----------|---|----|
| 1   | VCC5      | 2   | VCC5      | 1 | 92 |
| 3   | USB2.0_1- | 4   | USB2.0_2- |   |    |
| 5   | USB2.0_1+ | 6   | USB2.0_2+ |   | j  |
| 7   | GND       | 8   | GND       |   | ı) |
|     |           | 10  | N/C       |   |    |

Pin Header 5\*2 Pin 2.54mm

# 4.2.6 Front Panel Audio Header (F\_AUDIO1)

| Pin | Signal     | Pin | Signal       | 1 | <br>ר ר       |
|-----|------------|-----|--------------|---|---------------|
| 1   | MIC_IN_L   | 2   | GND          | T | $\{ \subset $ |
| 3   | MIC_IN_R   | 4   | VCC3.3       |   | j             |
| 5   | LINE_OUT_R | 6   | MIC_RET      |   | Ĵ             |
| 7   | GND        |     |              |   | J             |
| 9   | LINE_OUT_L | 10  | LINE_OUT_RET |   |               |

Pin Header 5\*2 Pin 2.54

# 4.2.7 ATX1

| Pin | Signal             | Pin | Signal                              |
|-----|--------------------|-----|-------------------------------------|
| 1   | +3.3 V             | 13  | +3.3 V                              |
| 2   | +3.3 V             | 14  | -12 V                               |
| 3   | Ground             | 15  | Ground                              |
| 4   | +5 V               | 16  | PS-ON# (power supply remote on/off) |
| 5   | Ground             | 17  | Ground                              |
| 6   | +5 V               | 18  | Ground                              |
| 7   | Ground             | 19  | Ground                              |
| 8   | PWRGD (Power Good) | 20  | No connect                          |

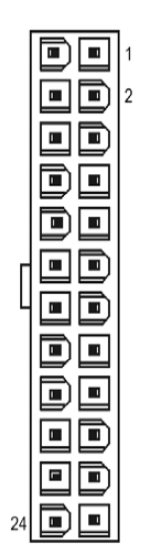

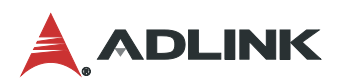

| Pin | Signal         | Pin | Signal |
|-----|----------------|-----|--------|
| 9   | +5 V (Standby) | 21  | +5 V   |
| 10  | +12 V          | 22  | +5 V   |
| 11  | +12 V          | 23  | +5 V   |
| 12  | 3.3V           | 24  | Ground |

## 4.2.8 ATX2

| Pin | Signal | Pin | Signal |                 |
|-----|--------|-----|--------|-----------------|
| 1   | Ground | 5   | +12V   | 00              |
| 2   | Ground | 6   | +12V   |                 |
| 3   | Ground | 7   | +12V   | 1 <b>¤⊡ ©</b> 5 |
| 4   | Ground | 8   | +12V   |                 |

## 4.2.9 GPIO Header (J\_GPIO1)

| Pin | Signal                           | Pin | Signal                           |
|-----|----------------------------------|-----|----------------------------------|
| 1   | SIO_GPI70<br>(0xA06 Bit0, H [1]) | 2   | SIO_GPI71<br>(0xA06 Bit1, H [1]) |
| 3   | SIO_GPI72<br>(0xA06 Bit2, H [1]) | 4   | SIO_GPI73<br>(0xA06 Bit3, H [1]) |
| 5   | GND                              | 6   | SIO_GPO74<br>(0xA06 Bit4, H [1]) |
| 7   | SIO_GPO75<br>(0xA06 Bit5, H [1]) | 8   | SIO_GPO76<br>(0xA06 Bit6, H [1]) |
| 9   | SIO_GPO77<br>(0xA06 Bit7, H [1]) | 10  | VCC5                             |
|     |                                  | 12  | N/C                              |

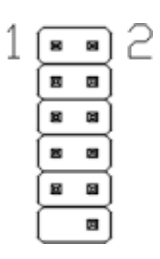

Pin Header 6\*2 Pin 2.00mm

Note: "H" or "L" means the default voltage is on high or low level. (5V GPIO).

# 4.2.10 LPC Debug Header (J\_LPC1)

| Pin | Signal     | Pin | Signal  |
|-----|------------|-----|---------|
| 1   | LFRAME_N   | 6   | GND     |
| 2   | LPC_DATA3  | 7   | N/C     |
| 3   | LPC_DATA 2 | 8   | LPC_CLK |
| 4   | LPC_DATA 1 | 9   | VCC3.3  |
| 5   | LPC_DATA 0 |     |         |

Pin Header 9\*1 Pin 2.00mm

| 1   |  |
|-----|--|
| 1   |  |
| - 1 |  |
| 1   |  |
| 1   |  |
| - 1 |  |
| 1   |  |
|     |  |
|     |  |

#### 4.2.11 SPDIF Header (F\_SPDIF1)

| Pin | Signal | Pin | Signal    | Ţ |  |
|-----|--------|-----|-----------|---|--|
| 1   | + 5V   | 3   | SPDIF_OUT |   |  |
|     |        | 4   | GND       |   |  |

Pin Header 4\*1 Pin 2.54mm

#### 4.2.12 SMBUS Header (J\_SMBUS1)

| Pin | Signal   | Pin | Signal   |
|-----|----------|-----|----------|
| 1   | GND      | 3   | SMB_CLK  |
| 2   | SMB_DATA | 4   | VCC5 [1] |

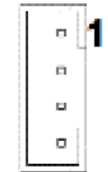

SMB Header 4\*1 Pin 1.25mm

Note: The power on this Pin is 5V by default, 3.3V is available if specified. (resistor selectable)

# 4.3 Jumper and Switch Settings

#### 4.3.1 Clear CMOS Jumper (CLR\_CMOS1)

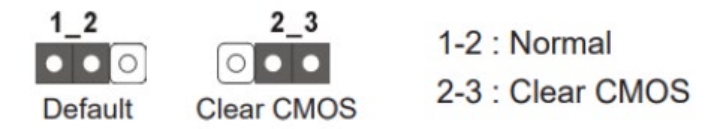

## 4.3.2 COM1 DCD/5V+ RI/12V Select Jumper (JC\_COM1)

| Setting           | Function                           | 1           | - | 2 |
|-------------------|------------------------------------|-------------|---|---|
| 3-5, 2-4          | COM1_PIN1: DCD<br>COM1_PIN8: + 12V | т` <u>"</u> |   | 2 |
| 1-3, 4-6(Default) | COM1_PIN1: + 5V<br>COM1_PIN8: RI   | Ш           | ш |   |

Jumper 3\*2 Pin 2.54mm

Note: Jumper 1-3/3-5 select the PIN1 signal. Jumper 2-4/4-6 select the PIN8 signal.

#### 4.3.3 COM2-6 DCD/5V+ RI/12V Select Jumper (JC\_COM2-6)

| Setting           | Function                 | 1 |
|-------------------|--------------------------|---|
| 3-5, 2-4          | PIN1: DCD<br>PIN8: + 12V |   |
| 1-3, 4-6(Default) | PIN1: + 5V<br>PIN8: RI   |   |

Jumper 3\*2 Pin 2.54mm

Note: Jumper 1-3/3-5 select the PIN1 signal. Jumper 2-4/4-6 select the PIN8 signal.

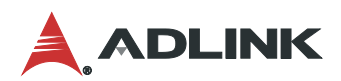

4.3.4 COM3 /4 RS232/RS485 Select Jumpers (JM\_COM3-4)

| Setting           | Function                                | 1 |     |   | 2 |
|-------------------|-----------------------------------------|---|-----|---|---|
| 1-3, 2-4(Default) | RS485<br>(PIN1: RS485-<br>PIN3: RS485+) | Т | , a | 3 | 2 |
| 3-5, 4-6          | RS232<br>(PIN1: DCD<br>PIN3: RXD)       |   | B   | 8 |   |

4.3.5 ME Flash Jumper (J\_ME1)

| Setting             | Function           | 1 |
|---------------------|--------------------|---|
| 1-2: Open (Default) | ME Protect Enable  | L |
| 1-2: Connected      | ME Protect Disable | l |

Header 2\*1 Pin 2.54mm

4.3.6 COM3-4 RS485 Signal 120Ω Resistive Termination Select Jumper (RS485\_LOAD1-2)

| Setting       | Function | 1 |
|---------------|----------|---|
| 1-2 (Default) | Disable  |   |
| 2-3           | Enable   |   |

Header 3\*1 Pin 2.54mm

## 4.3.7 AT or ATX Select Jumper (JP\_AT/ATX1)

| Setting       | Function | 1 |
|---------------|----------|---|
| 1-2 (Default) | ATX Mode |   |
| 2-3           | AT Mode  |   |

Header 3\*2 Pin 2.54mm

4.3.8 Watchdog Reset Enable/Disable Select Jumper (WDT\_EN1)

| Pin           | Signal  |
|---------------|---------|
| 1-2 (Default) | Disable |
| 2-3           | Enable  |

Header 3\*1 Pin 2.54mm

**Connector Pinouts** 

# 4.3.9 Power LED Header (J\_PWR\_LED1)

| Pin | Signal        |
|-----|---------------|
| 1   | VCC3.3        |
| 2   | PWR_LED_N [1] |
| 3   | GPIO_R        |
| 4   | GND           |

Header 4\*1 Pin 2.54 mm

Note: PWR\_LED is controlled by SIO\_GPIOSB.

# 4.3.10 Power Expand Wafer (J\_PWR1)

| Pin | Signal  | Pin | Signal  |
|-----|---------|-----|---------|
| 1   | VCC5A   | 5   | VCC5S   |
| 2   | GND     | 6   | VCC3.3S |
| 3   | GND     | 7   | VCC12_N |
| 4   | VCC5N_S | 8   | VCC12S  |

Wafer 8\*1 Pin 2.00mm

# 4.3.11 Power on Wafer (P\_SON1)

| Pin | Signal |
|-----|--------|
| 1   | PSON_N |
| 2   | GND    |

Wafer 2\*1 Pin 2.54mm

# 4.3.12 eDP Backlight Control Wafer (EDP\_P1)

| Pin | Signal       | Pin | Signal      |
|-----|--------------|-----|-------------|
| 1   | GND          | 4   | EDP_BKLT_EN |
| 2   | GND          | 5   | + 12V       |
| 3   | EDP_BKLT_CTL | 6   | + 12V       |

Wafer 6\*1 Pin 2.00mm

# 4.3.13 eDP VDD Select Jumper (JC\_EDP1)

| Setting       | Signal |
|---------------|--------|
| 1-2 (Default) | + 3.3V |
| 2-3           | + 5V   |

Jumper 3\*1 Pin 2.54mm

| - 1 |    |   |
|-----|----|---|
|     | =  | 1 |
|     | =  |   |
|     | =  |   |
|     | =  |   |
|     | =  |   |
|     |    |   |
|     | в  |   |
|     | =[ |   |
|     |    |   |

1

Ξ

Ξ

(H

| 10 | <br>1.4 |
|----|---------|
|    | 1       |
|    |         |
|    |         |
|    |         |
|    |         |
|    |         |
|    | <br>1   |

50

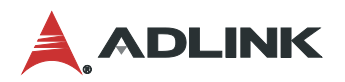

| 4.3.14 | eDP | Signal | Header | (EDP1) |
|--------|-----|--------|--------|--------|
|--------|-----|--------|--------|--------|

| Pin | Signal        | Pin | Signal        |   |   |
|-----|---------------|-----|---------------|---|---|
| 1   | VDD_PANEL [1] | 2   | VDD_PANEL [1] | 1 |   |
| 3   | VDD_PANEL [1] |     |               | 1 |   |
| 5   | EDP_HPD       | 6   | EDP_HPD       |   |   |
| 7   | N/C           | 8   | N/C           |   | ╞ |
| 9   | N/C           | 10  | N/C           |   |   |
| 11  | N/C           | 12  | N/C           |   |   |
| 13  | GND           | 14  | GND           |   |   |
| 15  | N/C           | 16  | N/C           |   | e |
| 17  | EDP_TX3-      | 18  | EDP_TX3+      |   |   |
| 19  | EDP_TX0-      | 20  | EDP_TX0+      |   |   |
| 21  | EDP_TX1-      | 22  | EDP_TX1+      |   |   |
| 23  | EDP_TX2-      | 24  | EDP_TX2+      |   |   |
| 25  | GND           | 26  | GND           |   |   |
| 27  | N/C           | 28  | N/C           |   |   |
| 29  | EDP_AUX-      | 30  | EDP_AUX+      |   |   |

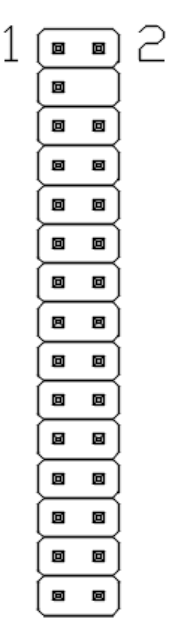

Header 15\*2 Pin 2.00mm

Note: Panel Power VDD can be 3.3V (default) /5V selectable by eDP VDD Select Jumper" (JC\_EDP1).

## 4.3.15 PCI CLK 66MHz Enable/Disable Select Jumper (JP\_PCICLK1)

| Setting       | Function         | 1 |
|---------------|------------------|---|
| 1-2 (Default) | PCI CLK is 66MHz |   |
| 2-3           | PCI CLK is 33MHz |   |

Jumper 3\*1 Pin 2.54mm

# 4.4 Expansion Slots

There are 3 PCI Express slots, 4 PCI slots, 2 M.2 sockets on this motherboard.

#### PCIe and PCI slots:

|             | Slot 1<br>(PCle1) | Slot 2<br>(PCle2) | Slot 3<br>(PCle3) | Slot 4<br>(PCI1) | Slot 5<br>(PCl2) | Slot 6<br>(PCl3) | Slot 7<br>(PCl4) |
|-------------|-------------------|-------------------|-------------------|------------------|------------------|------------------|------------------|
| Source      | CPU               | РСН               | РСН               | PCI bridge       | PCI bridge       | PCI bridge       | PCI bridge       |
| Bandwidth   | PCle 3.0          | PCle 3.0          | PCIe 3.0          | PCI              | PCI              | PCI              | PCI              |
| Lane Config | X16               | x2                | x1                | PCI              | PCI              | PCI              | PCI              |

R

#### 4.4.1 M.2 sockets:

# 4.4.1.1 M.2 Key-M (M\_2\_PCIESSD\_M1)

| Pin | Signal         | Signal   | Pin |
|-----|----------------|----------|-----|
| 1   | GND            | +3.3V    | 2   |
| 3   | GND            | +3.3V    | 4   |
| 5   | PERn3          | NA       | 6   |
| 7   | PERp3          | NA       | 8   |
| 9   | GND            | SATA_LED | 10  |
| 11  | PETn3          | +3.3V    | 12  |
| 13  | PETp3          | +3.3V    | 14  |
| 15  | GND            | +3.3V    | 16  |
| 17  | PERn2          | +3.3V    | 18  |
| 19  | PERp2          | NA       | 20  |
| 21  | GND            | NA       | 22  |
| 23  | PETn2          | NA       | 24  |
| 25  | PETp2          | NA       | 26  |
| 27  | GND            | NA       | 28  |
| 29  | PERn1          | NA       | 30  |
| 31  | PERp1          | NA       | 32  |
| 33  | GND            | NA       | 34  |
| 35  | PETn1          | NA       | 36  |
| 37  | PETp1          | DEVSLP   | 38  |
| 39  | GND            | SMB_CLK  | 40  |
| 41  | PERnO/ SATA-B+ | SMB_DATA | 42  |
| 43  | PERp0/ SATA-B- | NA       | 44  |
| 45  | GND            | NA       | 46  |
| 47  | PETn0/ SATA-A- | NA       | 48  |
| 49  | PETPO/ SATA-A+ | PERST#   | 50  |
| 51  | GND            | CLKREQ#  | 52  |
| 53  | PEFCLKn        | WAKE#    | 54  |
| 55  | PEFCLKp        | NA       | 56  |
| 57  | GND            | NA       | 58  |
|     |                |          |     |
| 67  | NA             | NA       | 68  |
| 69  | PEDET          | +3.3V    | 70  |
| 71  | GND            | +3.3V    | 72  |
| 73  | GND            | +3.3V    | 74  |
| 75  | GND            |          |     |

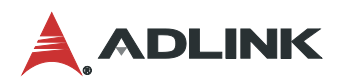

## 4.4.1.2 M.2 Key-E (M2\_E\_WLAN1)

| Pin | Signal       | Signal         | Pin |
|-----|--------------|----------------|-----|
| 1   | GND          | +3.3V          | 2   |
| 3   | USB_D+       | +3.3V          | 4   |
| 5   | USB_D-       | NA             | 6   |
| 7   | GND          | NA             | 8   |
| 9   | CNV_WGR_D1-  | CNV_RF_RESET   | 10  |
| 11  | CNV_WGR_D1+  | NA             | 12  |
| 13  | GND          | MODEM_CLKREQ   | 14  |
| 15  | CNV_WGR_D0-  | NA             | 16  |
| 17  | CNV_WGR_D0+  | GND            | 18  |
| 19  | GND          | NA             | 20  |
| 21  | CNV_WGR_CLK- | CNV_BRI_RSP    | 22  |
| 23  | CNV_WGR_CLK+ |                |     |
|     |              |                |     |
| 33  | GND          | CNV_BGI_DT     | 32  |
| 35  | PETp         | CNV_RGI_RSP    | 34  |
| 37  | PETn         | CNV_BRI_DT     | 36  |
| 39  | GND          | NA             | 38  |
| 41  | PERp         | NA             | 40  |
| 43  | PERn         | NA             | 42  |
| 45  | GND          | NA             | 44  |
| 47  | PEFCLKp      | NA             | 46  |
| 49  | PEFCLKn      | NA             | 48  |
| 51  | GND          | SUSCLK         | 50  |
| 53  | CLKREQ#      | PERSTO#        | 52  |
| 55  | WAKE#        | W_DISABLE1#    | 54  |
| 57  | GND          | W_DISABLE2#    | 56  |
| 59  | CNV_WT_D1-   | SMB_DATA       | 58  |
| 61  | CNV_WT_D1+   | SMB_CLK        | 60  |
| 63  | GND          | NA             | 62  |
| 65  | CNV_WT_D0-   | CLKIN_XTAL_LCP | 64  |
| 67  | CNV_WT_D0+   | NA             | 66  |
| 69  | GND          | NA             | 68  |
| 71  | CNV_WT_CLK-  | NA             | 70  |
| 73  | CNV_WT_CLK+  | +3.3V          | 72  |
| 75  | GND          | +3.3V          | 74  |

# 5 Driver Installation

Download the requisite drivers for your system from the IMB-C46H product page at:

https://www.adlinktech.com/Products/Industrial\_Motherboards\_SBCs/ATXMotherboards/IMB-C46H

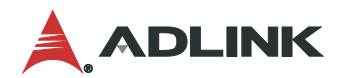

This page intentionally left blank.

# 6 BIOS Setup

## 6.1 Menu Structure

This section presents the primary menus of the BIOS (UEFI) Setup Utility. Use the following table as a quick reference for the contents of the BIOS Setup Utility. The subsections describe the submenus and options for each menu item.

Options to enter BIOS Setup Utility:

- Press [F2] or [Del] during POST (Power-On-Self-Test)
- Press [Ctl] + [Alt] + [Del] after POST

| Main                                                                                                    | Advanced                                                                                                    | Chipset                                                                                                    |
|----------------------------------------------------------------------------------------------------|----------------------------------------------------------------------------------------------------|----------------------------------------------------------------------------------------------------|
| Sets up the system time/date and displays the system information:                                                                    | Contains advanced system<br>configurations, including:                                                                                                    | Displays Hardware Status info,<br>including:                                                                                                    |
| - BIOS Information<br>- Memory Information<br>- System Date<br>- System Time                                                         | <ul> <li>CPU Configuration</li> <li>Power and Performance</li> <li>PCH-FW Configuration</li> <li>Trusted Computing</li> <li>ACPI Settings</li> <li>Super IO Configuration</li> <li>Hardware Monitor</li> <li>Power Control</li> <li>S5 RTC Wake Settings</li> <li>USC Configuration</li> <li>Network Stack Configuration</li> <li>CSM Configuration</li> <li>NVME Configuration</li> </ul> | <ul> <li>System Agent (SA) Configuration</li> <li>PCH-IO Configuration</li> </ul>                                                                                                    |
| Security                                                                                                    | Boot                                                                                                    | Save & Exit                                                                                                    |
| Changes or clears the<br>supervisor/user password for the<br>system:<br>- Administrator Password<br>- User Password<br>▶ Secure Boot | Configures the boot settings and boot<br>priority for available devices:<br>- Setup Prompt Timeout<br>- Bootup Num Lock State<br>- Full Screen Logo<br>- Fast Boot<br>- Boot Mode Select<br>- Boot Option #X                                                                                                    | Exits the BIOS Setup Utility while<br>saving or discard the changes made:<br>- Save/Discard Changes and Exit<br>- Save/Discard Changes and Reset<br>- Save/Discard Changes<br>- Restore Defaults<br>- Save as User Defaults<br>- Restore User Defaults<br>- BIOS: Built-in EFI shell<br>- Launch EFI Shell from a filesystem<br>device |

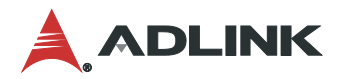

# 6.2 Main Menu

Upon entering the BIOS Setup Utility, the Main Menu is displayed, providing read-only information about your system and also allows you to set the system date and time. Refer to the screenshots and tables below for details of the submenus and settings.

| Feature             | Options        |
|---------------------|----------------|
| BIOS Information    |                |
| BIOS Vendor         | Info only      |
| Core Version        | Info only      |
| Compliancy          | Info only      |
| Project Version     | IMB-C46H_xxxxx |
| Build Date and Time | Info only      |
| Access Level        | Info only      |
| Memory Information  |                |
| Total Memory        | Info only      |
| Memory Frequency    | Info only      |
| System Date         | xxx mm/dd/yyyy |
| System Time         | hh:mm:ss       |

# 6.3 Advanced

This menu contains the following information:

| Feat | ure                    |   |                             |
|------|------------------------|---|-----------------------------|
| •    | CPU Configuration      | • | OEM Flavor                  |
| •    | Power & Performance    | • | Power Control               |
| •    | PCH-FW Configuration   | • | S5 RTC Wake Settings        |
| •    | Trusted Computing      | • | USB Configuration           |
| •    | ACPI Settings          | • | Network Stack Configuration |
| •    | Super IO Configuration | • | CSM Configuration           |
| •    | Hardware Monitor       | • | NVME Configuration          |

# 6.3.1 CPU Configuration

| Feature                                  | Description                                                                                                    |
|------------------------------------------|----------------------------------------------------------------------------------------------------|
| Туре                                     | Displays the Processor Type.                                                                                        |
| ID                                       | Displays the Processor ID.                                                                                          |
| Speed                                    | Displays the Processor Speed.                                                                                       |
| L1 Data Cache                            | Displays the Processor L1 Data Cache size.                                                                          |
| L1 Instruction Cache                     | Displays the Processor L1 Instruction Cache size.                                                                   |
| L2 Cache                                 | Displays the Processor L2 Data Cache size.                                                                          |
| L3 Cache                                 | Displays the Processor L3 Data Cache size.                                                                          |
| L4 Cache                                 | Displays the Processor L4 Data Cache size.                                                                          |
| VMX                                      | VMX Supported or Not.                                                                                               |
| SMX/TXT                                  | SMX/TXT Supported or Not.                                                                                           |
| Turbo Mode                               | Enable or disable processor Turbo Mode (requires Intel Speed Step or Intel Speed Shift to be available and enabled) |
| Intel (VWX) Virtualization<br>Technology | When enabled, a VWX can utilize the additional hardware capabilities provided by Vanderpool Technology              |

#### 6.3.2 Power and Performance

Power and performance options.

| Fe | ature                             | Description                             |
|----|-----------------------------------|-----------------------------------------|
| ►  | CPU - Power<br>Management Control | CPU - Power Management Control Options. |
| ►  | GT - Power Management<br>Control  | GT - Power Management Control Options.  |

## 6.3.2.1 CPU-Power Management Control

| Feature                                              | Description                                                                                                    |  |  |
|------------------------------------------------------|----------------------------------------------------------------------------------------------------|--|--|
| Boot performance mode                                | Select the performance state that the BIOS will set starting from reset vector.                                                                                                    |  |  |
| Intel(R) Speed Step(tm)                              | Allows more than two frequency ranges to be supported.                                                                                                    |  |  |
| Race To Halt (RTH)                                   | Enables or disables Race to Halt feature. RTH will dynamically increase CPU frequency to enter pkg C-State faster to reduce overall power. (RTH is controlled through MSR 1FC bit 20).                                                                                               |  |  |
| Intel(R) Speed Shift<br>technology                   | Enables or disables Intel(R) Speed Shift technology support. Enabling will expose the CPPC v2 interface to allow for hardware-controlled P-states.                                                                                                    |  |  |
| Per Core P State OS control mode                     | For RKL only. Enables or disables Per Core P state OS control mode. Disabling will set Bit 31 = 1 command 0x06. When set, the highest core request is used for all other core requests.                                                                                              |  |  |
| HwP Autonomous Per Core<br>P State                   | For RKL only. Disables Autonomous PCPS (Bit $30 = 1$ , command $0x11$ ). Autonomous will request the same value for all cores all the time. Enables PCPS (default Bit $30 = 0$ , command $0x11$ ).                                                                                   |  |  |
| HwP Autonomous EPP<br>Grouping                       | For RKL only. Enables EPP grouping (default Bit 29=0, command 0x11).<br>Autonomous will request the same value for all cores with same EPP. Disables EPP<br>grouping (Bit 29 = 1, command 0x11). Autonomous will not necessarily request same<br>values for all cores with same EPP. |  |  |
| EPB override over PECI                               | For RKL only. Enables or disables EPB override over PECI. Enabled by sending pcode command 0x2b, subcommand 0x3 to 1. This will allow 00B EPB PECI override control.                                                                                                    |  |  |
| Hwp Fast MSR Support                                 | For RKL only. Enables or disables Hwp Fast MSR Support for IA32_HWP_REQUEST MSR.                                                                                                    |  |  |
| HDC Control                                          | This option allows HDC configuration:<br>Disabled: Disables HDC.<br>Enabled: Can be enabled by OS if OS native support is available.                                                                                                    |  |  |
| <ul> <li>View/Configure Turbo<br/>options</li> </ul> | View/Configure Turbo options.                                                                                                    |  |  |
| CPU VR Settings                                      | CPU VR Settings.                                                                                                    |  |  |
| Platform PL1 Enable                                  | Enables or disables Platform Power Limit 1 programming.<br>If this option is enabled, it activates the PL1 value to be used by the processor to limit<br>the average power of a given time window.                                                                                   |  |  |
| Platform PL2 Enable                                  | Enables or disables Platform Power Limit 2 programming.<br>If this option is disabled, BIOS will program the default values for Platform Power<br>Limit 2.                                                                                                    |  |  |
| Power Limit 4 override                               | Enables or disables Power Limit 4 override.                                                                                                    |  |  |

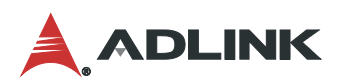

|                                      | If this option is disabled, BIOS will leave the default values for Power Limit 4.                                                                          |  |  |
|--------------------------------------|----------------------------------------------------------------------------------------------------|--|--|
| Power Limit 4                        | Power Limit 4 in Milli Watts. BIOS will round to the nearest 1/8W when programming. For 12.50W, enter 12500. If the value is 0, BIOS leaves default value. |  |  |
| Power Limit 4 Lock                   | Power Limit 4 MSR 601h Lock. When enabled PL4 configurations are locked during OS. When disabled PL4 configuration can be changed during OS.               |  |  |
| C states                             | Enables or disables CPU Power Management.                                                                                                    |  |  |
|                                      |                                                                                                    |  |  |
| Thermal Monitor                      | Enables or disables Thermal Monitor.                                                                                                    |  |  |
| Interrupt Redirection Mode Selection | Interrupt Redirection Mode Select for Logical Interrupts.                                                                                                  |  |  |
| Timed MWAIT                          | Enable or disable Timed MWAIT Support.                                                                                                    |  |  |
| Custom P-state Table                 | Add Custom P-state Table.                                                                                                    |  |  |
| Energy Performance Gain              | Enable or disable Energy Performance Gain.                                                                                                    |  |  |
| EPG DIMM Idd3N                       | Display EPG DIMM Idd3N.                                                                                                    |  |  |
| EPG DIMM Idd3P                       | Display EPG DIMM Idd3P.                                                                                                    |  |  |
| Power Limit 3 Settings               | Power Limit 3 Settings.                                                                                                    |  |  |
| CPU Lock Configuration               | CPU Lock Configuration.                                                                                                    |  |  |
| Dual Tau Boost                       | Enable Dual Tau Boost feature. This is only applicable for CMLS 35W/65W/125W SKU. When DPTF is enabled, this feature is ignored.                           |  |  |

6.3.2.1.1 View/Configuration Turbo Options

| Feature                            | Description                                                                                                    |
|------------------------------------|----------------------------------------------------------------------------------------------------|
| Energy Efficient P-state           | Enable or disable the Energy Efficient P-state feature. When set to 0, access to ENERGY_PERFORMANCE_BIAS MSR is disabled, and CPUID Function 6 ECX[3] will read 0, indicating no support for Energy Efficient policy setting. When set to 1, access to ENERGY_PERFORMANCE_BIAS MSR 1B0h is enabled, and CPUID function 6 ECX[3] will read 1, indicating Energy Efficient policy setting is supported.                                                            |
| Package Power Limit MSR<br>Lock    | Enable or disable locking of Package Power limit settings. When enabled,<br>PACKAGE_POWER_LIMIT MSR will be locked, and a reset will be required to unlock<br>the register.                                                                                                    |
| Power Limit 1 Override             | Enable or disable Power Limit 1 override. If this option is disabled, the BIOS will program the default values for Power Limit 1 and Power Limit 1 Time Window.                                                                                                    |
| Power Limit 2 Override             | Enable or disable Power Limit 2 override. If this option is disabled, the BIOS will program the default values for Power Limit 2.                                                                                                    |
| Power Limit 2                      | The Power Limit 2 value is in milliwatts. The BIOS will round it to the nearest 1/8W during programming. If the value is 0, the BIOS will program this value as 1.25 * TDP. For 12.50W, enter 12500. The processor applies control policies to ensure that the package power does not exceed this limit.                                                                                                    |
| Turbo Ratio Limit Ratio0<br>(TRLR) | Turbo Ratio Limit Ratio0 (TRLR) with a range of (Max Non-Turbo Ratio - 255). Min =<br>Max Non-Turbo Ratio. Max = fused turbo ratio, or 255 if CPU is unlocked for<br>overclocking. This Core Ratio Limit0 is paired with Turbo Ratio NumCores0 and must<br>be greater than or equal to all other ratio values. If this value is invalid, then set all<br>other active cores to minimum. Otherwise, align the Ratio Limit to 0. Please check<br>each active core. |
| Turbo Ratio Limit Ratio1<br>(TRLR) | Turbo Ratio Limit Ratio1 with a range of (Max Non-Turbo Ratio - 255). Min = Max<br>Non-Turbo Ratio, Max = fused turbo ratio, or 255 if CPU is unlocked for overclocking.<br>This Core Ratio Limit1 is paired with Turbo Ratio NumCores1 and must be less than<br>or equal to Core Ratio Limit0.                                                                                                    |
| Turbo Ratio Limit Ratio2           | Turbo Ratio Limit Ratio2 with a range of (Max Non-Turbo Ratio - 255). Min = Max                                                                                                    |

| (TRLR)                             | Non-Turbo Ratio, Max = fused turbo ratio, or 255 if CPU is unlocked for overclocking.<br>This Core Ratio Limit2 is paired with Turbo Ratio NumCores2 and must be less than<br>or equal to Core Ratio Limit0.                                                                                    |
|------------------------------------|----------------------------------------------------------------------------------------------------|
| Turbo Ratio Limit Ratio3<br>(TRLR) | Turbo Ratio Limit Ratio3 with a range of (Max Non-Turbo Ratio - 255). Min = Max<br>Non-Turbo Ratio, Max = fused turbo ratio, or 255 if CPU is unlocked for overclocking.<br>This Core Ratio Limit3 is paired with Turbo Ratio NumCores3 and must be less than<br>or equal to Core Ratio Limit0. |
| Turbo Ratio Limit Ratio4<br>(TRLR) | Turbo Ratio Limit Ratio4 with a range of (Max Non-Turbo Ratio - 255). Min = Max<br>Non-Turbo Ratio, Max = fused turbo ratio, or 255 if CPU is unlocked for overclocking.<br>This Core Ratio Limit4 is paired with Turbo Ratio NumCores4 and must be less than<br>or equal to Core Ratio Limit0. |
| Turbo Ratio Limit Ratio5<br>(TRLR) | Turbo Ratio Limit Ratio5 with a range of (Max Non-Turbo Ratio - 255). Min = Max<br>Non-Turbo Ratio, Max = fused turbo ratio, or 255 if CPU is unlocked for overclocking.<br>This Core Ratio Limit5 is paired with Turbo Ratio NumCores5 and must be less than<br>or equal to Core Ratio Limit0. |
| Energy Efficient Turbo             | Enable or disable the Energy Efficient Turbo feature. This feature will opportunistically lower the turbo frequency to increase efficiency. Recommended only to disable in overclocking situations where turbo frequency must remain constant. Otherwise, leave enabled.                        |

#### 6.3.2.1.2 CPU VR Settings

| Feature                                    | Description                                                                                                    |
|--------------------------------------------|----------------------------------------------------------------------------------------------------|
| VR Power Delivery Design                   | Specifies the CML-S board design used for the VR settings override values. By default, BIOS will override the default CML-S VR settings based on the board design. A value of AUTO (0) will use the board ID to determine the board design. Any other value will override the board ID logic to provide a custom VR Power Delivery Design value. This feature is intended primarily for validation. |
| PSYS Slope                                 | PSYS Slope defined in 1/100 increments. Range is 0-200. For a 1.25 slope, enter 125. 0 = AUTO. Uses BIOS VR mailbox command 0x9.                                                                                                    |
| PSYS Offset                                | PSYS Offset defined in 1/4 increments. Range is 0-255. For an offset of 25, enter 100. Uses BIOS VR mailbox command 0x9.                                                                                                    |
| PSYS PMax Power                            | PSYS PMax power, defined in 1/8 Watt increments. Range 0-8192. For a PMax of 125W, enter 1000. 0 = AUTO. Uses BIOS VR mailbox command 0xB.                                                                                                    |
| <ul> <li>Acoustic Noise Setting</li> </ul> | Configure Acoustic Noise Settings for IA, GT, and SA domains.                                                                                                    |
| <ul> <li>Core/IA VR Settings</li> </ul>    | Core/IA VR Settings.                                                                                                    |
| <ul> <li>GT VR Settings</li> </ul>         | GT VR Settings.                                                                                                    |
| Intersil VR Command                        | VR Mailbox command to fix Intersil VR C-state issues. Disabled- No Mailbox command sent. Default is Disabled.                                                                                                    |

#### 6.3.2.1.2.1 Acoustic Noise Settings

| Feature                   | Description                                                                                                    |
|---------------------------|----------------------------------------------------------------------------------------------------|
| Acoustic Noise Mitigation | Enabling this option will help mitigate acoustic noise on certain SKUs when the CPU is in deeper C state. This needs to be enabled to program PreWake, Ramp Up, and Ramp Down times. |

## 6.3.2.1.2.2 Core/IA VR Settings

| Feature          | Description                                                                                                    |
|------------------|----------------------------------------------------------------------------------------------------|
| VR Config Enable | VR Config Enable                                                                                                    |
| AC Loadline      | AC Loadline defined in 1/100 mOhms. A value of 100 = 1.00 mOhm, and 1255 = 12.55 mOhm. Range is 0-6249 (0-62.49 mOhms). 0 = AUTO/HW default. Uses BIOS mailbox command 0x2. |
| DC Loadline      | DC Loadline defined in 1/100 mOhms. A value of 100 = 1.00 mOhm, and 1255 = 12.55 mOhm. Range is 0-6249 (0-62.49 mOhms). 0 = AUTO/HW default. Uses BIOS mailbox command 0x2. |
| PS3 Enable       | Enable or Disable PS3. 0 - Disabled, 1 - Enabled. Uses BIOS VR mailbox command                                                                                              |

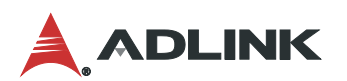

|                   | 0x3.                                                                                                    |
|-------------------|----------------------------------------------------------------------------------------------------|
| PS4 Enable        | Enable or Disable PS4. 0 - Disabled, 1 - Enabled. Uses BIOS VR mailbox command 0x3.                                                                                                    |
| IMON Slope        | IMON Slope defined in 1/100 increments. Range is 0-200. For a 1.25 slope, enter 125. 0 = AUTO. Uses BIOS VR mailbox command 0x4.                                                                                                    |
| IMON Offset       | IMON Offset defined in 1/1000 increments. Range is 0-63999. For an offset of 25.348, enter 25348. IMON Uses BIOS VR mailbox command 0x4.                                                                                                    |
| IMON Prefix       | Sets the offset value as positive or negative.                                                                                                    |
| VR Current Limit  | Voltage Regulator Current Limit (Icc Max). This value represents the maximum instantaneous current allowed at any given time. The value is represented in 1/4 A increments. A value of 400 = 100A. 0 means AUTO. Uses the BIOS VR mailbox command 0x6. |
| VR Voltage Limit  | VR Voltage Limit, defined in mV. Range is 0-7999mV. For a Voltage Limit of 1.25V, enter 1250. 0 = AUTO. Uses BIOS VR mailbox command 0x6.                                                                                                    |
| TDC Enable        | TDC Enable. 0- Disable, 1 – Enable.                                                                                                    |
| TDC Current Limit | TDC Current Limit, defined in 1/8A increments. Range 0-32767. For a TDC Current Limit of 125A, enter 1000. 0 = Auto/Intel Default. Uses the BIOS VR mailbox command 0x1A.                                                                              |
| TDC Time Window   | TDC Time Window, value in milliseconds. 1ms is default. The range is from 1ms to 10ms, except for 9ms. 9ms has no valid encoding in the MSR definition.                                                                                                |
| TDC Lock          | Enabled or Disabled TDC Lock.                                                                                                    |

#### 6.3.2.1.2.3 GT VR Settings

| Feature           | Description                                                                                                    |
|-------------------|----------------------------------------------------------------------------------------------------|
| VR Config Enable  | VR Config Enable.                                                                                                    |
| AC Loadline       | AC Loadline defined in 1/100 mOhms. A value of 100 = 1.00 mOhm, and 1255 = 12.55 mOhm. Range is 0-6249 (0-62.49 mOhms). 0 = AUTO/HW default. Uses BIOS mailbox command 0x2.                                                                               |
| DC Loadline       | DC Loadline defined in 1/100 mOhms. A value of 100 = 1.00 mOhm, and 1255 = 12.55 mOhm. Range is 0-6249 (0-62.49 mOhms). 0 = AUTO/HW default. Uses BIOS mailbox command 0x2.                                                                               |
| PS3 Enable        | Enable or Disable PS3. 0 - Disabled, 1 - Enabled. Uses BIOS VR mailbox command 0x3.                                                                                                    |
| PS4 Enable        | Enable or Disable PS4. 0 - Disabled, 1 - Enabled. It uses the BIOS VR mailbox command 0x3.                                                                                                    |
| IMON Slope        | IMON Slope defined in 1/100 increments. Range is 0-200. For a 1.25 slope, enter 125. 0 = AUTO. It uses the BIOS VR mailbox command 0x4.                                                                                                    |
| IMON Offset       | IMON Offset defined in 1/1000 increments. Range is 0-63999. For an offset of 25.348, enter 25348. IMON Uses BIOS VR mailbox command 0x4.                                                                                                    |
| IMON Prefix       | Sets the offset value as positive or negative.                                                                                                    |
| VR Current Limit  | Voltage Regulator Current limit (Icc Max). This value represents the maximum instantaneous current allowed at any given time. The value is represented in 1/4 A increments. A value of 400 = 100A. 0 means AUTO. It uses the BIOS VR mailbox command 0x6. |
| VR Voltage Limit  | VR Voltage Limit, defined in mV. Range is 0-7999mV. For a Voltage Limit of 1.25V, enter 1250. 0 = AUTO. It uses the BIOS VR mailbox command 0x6.                                                                                                    |
| TDC Enable        | TDC Enable. 0 - Disable, 1 - Enable.                                                                                                    |
| TDC Current Limit | TDC Current Limit, defined in 1/8A increments. Range 0-32767. For a TDC Current Limit of 125A, enter 1000. 0 = Auto/Intel Default. It uses the BIOS VR mailbox command 0x1A.                                                                              |
| TDC Time Window   | TDC Time Window, value in milliseconds. 1ms is default. Range from 1ms to 10ms, except for 9ms. 9ms has no valid encoding in the MSR definition.                                                                                                    |
| TDC Lock          | Enabled or Disabled TDC Lock.                                                                                                    |

#### 6.3.2.1.3 Custom P-State Table Settings

| Feature            | Description                                                            |
|--------------------|------------------------------------------------------------------------|
| Number of P states | Sets the number of custom P-states. At least 2 states must be present. |

#### 6.3.2.1.4 Power Limit 3 Settings

| Feature                | Description                                                                                                    |
|------------------------|----------------------------------------------------------------------------------------------------|
| Power Limit 3 Override | Enable or disable Power Limit 3 Override. If this option is disabled, BIOS will leave the hardware default values for Power Limit 3 and Power Limit 3 Time Window. |

#### 6.3.2.1.5 CPU Lock Configuration Settings

| Feature           | Description                                                           |
|-------------------|-----------------------------------------------------------------------|
| CFG Lock          | Configure MSR 0xE2[15], CFG Lock bit.                                 |
| Overclocking Lock | Enable or Disable Overclocking Lock (BIT 20) in FLEX_RATIO (194) MSR. |

#### 6.3.2.2 GT-Power Management Control

| Feature                    | Description                                                                                                    |
|----------------------------|----------------------------------------------------------------------------------------------------|
| RC6 (Render Standby)       | Check to enable render standby support.                                                                                                    |
| Maximum GT frequency       | Maximum GT frequency limited by the user. Choose between 350MHz (RPN) and 1200MHz (RP0). Value beyond the range will be clipped to min/max supported by SKU. |
| Disable Turbo GT frequency | Enabled: Disables Turbo GT frequency.<br>Disable: GT frequency is not limited.                                                                               |

# 6.3.3 PCH-FW Configuration

Configure management engine technology parameters.

| Feature     | Description                      |
|-------------|----------------------------------|
| ME Firmware | Display ME Firmware information. |

## 6.3.4 Trusted Computing

Trusted computing settings

| Feature                 | Description                                                                                                    |
|-------------------------|----------------------------------------------------------------------------------------------------|
| Firmware Version        | Displays TPM Firmware Version.                                                                                                    |
| Vendor                  | Displays TPM Vendor.                                                                                                    |
| Security Device Support | Enables or disables Security Device.<br>Note: Your computer will reboot during restart in order to change state of the device.                        |
| Active PCR Banks        | Displays Active PCR banks.                                                                                                    |
| Available PCR Banks     | Displays Available PCR banks.                                                                                                    |
| SHA256 PCR Bank         | Enables or disables SHA256 PCR Bank.                                                                                                    |
| Pending Operation       | Schedule an Operation for the Security Device.<br>Note: Your computer will reboot during restart in order to change the state of the security device. |
| Platform Hierarchy      | Enables or disables Platform Hierarchy.                                                                                                    |
| Storage Hierarchy       | Enables or disables Storage Hierarchy.                                                                                                    |
| Endorsement Hierarchy   | Enables or disables Endorsement Hierarchy.                                                                                                    |

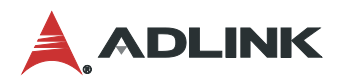

| Physical Presence Spec<br>Version | Select to inform the O.S. to support PPI Spec Version 1.2 or 1.3. Note some HCK tests might not support 1.3.                                                                                                    |
|-----------------------------------|----------------------------------------------------------------------------------------------------|
| TPM 2.0 Interface Type            | Selects the Communication Interface to TPM 2.0 device.                                                                                                    |
| Device Select                     | TPM 1.2 will restrict support to TPM 1.2 devices, TPM 2.0 will restrict support to TPM 2.0 devices, Auto will support both with the default set to TPM 2.0 devices if not found, TPM 1.2 devices will be enumerated. |

## 6.3.5 ACPI Settings

Set ACPI the (Advanced Configuration and Power Management Interface) parameters.

| Feature                           | Description                                                                                                    |
|-----------------------------------|----------------------------------------------------------------------------------------------------|
| Enable ACPI Auto<br>Configuration | Enables or disables BIOS ACPI Auto Configuration.                                                                                  |
| Enable Hibernation                | Enables or disables System ability to Hibernate (OS/S4 Sleep State). This option may not be effective with some operating systems. |
| ACPI Sleep State                  | Select the highest ACPI sleep state that the system will enter when the SUSPEND button is pressed.                                 |

## 6.3.6 Super IO Configuration

## System Super IO Chip parameters.

| Feature | Description                                                                                                    |
|---------|----------------------------------------------------------------------------------------------------|
| COM1-6  | Set Parameters of Serial Port 1-6.                                                                                               |
|         | The options after entering the interface settings above are as follows.                                                          |
|         | Serial Port: Enables or Disables Serial Port (COM).                                                                              |
|         | Device Settings: Displays the Current Device Settings.                                                                           |
|         | <ul> <li>Change Settings: If the board supported, this menu shows. Select an optimal<br/>setting for Super IO Device.</li> </ul> |

#### 6.3.7 Hardware Monitor

Monitor the hardware status.

| Feature                          | Description                                                             |  |
|----------------------------------|-------------------------------------------------------------------------|--|
| <ul> <li>Fan function</li> </ul> | FAN1 Mode: FAN1 Mode Select. Full on Mode; Automatic Mode; Manual Mode. |  |
| CHASSIS OPEN                     | Enable or disable CHASSIS OPEN Function.                                |  |
| LED S3 Function                  | Enable or disable LED S3 Blink function.                                |  |
| CPU Temp                         | Displays CPU Temperature.                                               |  |
| SYS Temp                         | Displays System Temperature.                                            |  |
| CPU_FAN1                         | Displays CPU FAN Speed.                                                 |  |
| SYS_FAN1                         | Displays System FAN1 Speed.                                             |  |
| SYS_FAN2                         | Displays System FAN2 Speed.                                             |  |
| VCC_CPU                          | Displays CPU Core Voltage Value.                                        |  |
| VCC_DDR                          | Displays Memory Voltage Value.                                          |  |
| +12                              | Displays +12 Voltage Value.                                             |  |
| +5                               | Displays +5 Voltage Value.                                              |  |
| +3.3                             | Displays +3.3 Voltage Value.                                            |  |

#### Set Up Chassis Open Detection:

- 1. Select "Advanced Hard Monitor CHASSIS OPEN" (This menu shows only that this function is supported).
- 2. Set the item to "Enabled." Sound the alarm if the chassis is opened; stop if it's closed.

When the open-box detection cap is shorted, the chassis is considered to have been compromised. The post interface will prompt intrusion alarms and the status record need to be cleared to stop the alarm.

#### Clear Chassis Open Status:

1) In the BIOS Setup Utility, press the F3 key and the enter key to load the optimization default value. Save & exit to clear the out-of-box status record.

#### Set Up Fan Control:

1) Select "Advanced - Hard Monitor - Fan Function" item (This menu shows only this function is supported);

2) Select the fan to set up, such as "CPU\_FAN1 Mode". Select the operating mode for this fan: full on mode, automatic mode, manual mode.

3) After selecting the manual mode, the manual PWM setting input (set range 0-255) specifies the fan speed.

4) After selecting the automatic mode, there will be a fan off temperature limit, fan start temperature limit, fan start PWM, and PWM SLOPE SETTING options to set up.

Generally, due to the differences in fan performance, the actual performance of smart fans will differ from the set value. It is recommended to set the PWM SLOPE SETTING to 8PWM to ensure that the fan speed increases with the temperature.

#### 6.3.8 Power Control

| Feature                                                                                                    | Description                       |  |
|----------------------------------------------------------------------------------------------------|-----------------------------------|--|
| PowerOn After PowerFail         Specify what state to go to when the power is re-applied after a power state). |                                   |  |
| Soft-Off by PWR-BTTN                                                                                           | Soft-Off by PWR-BTTN.             |  |
| ME Function Ctrl ME Function Ctrl.                                                                             |                                   |  |
| RJ45_USB1 Power Ctrl                                                                                           | Select USB power control mode.    |  |
| PCIE OOR FIXED Enabled                                                                                         | Enable or disable PCIE OOR FIXED. |  |

Power button control settings.

#### Set Up Power-on Self:

- 1. Select "Advanced Power Control PowerOn After PowerFail."
- 2. Change "PowerOn After Power Fail" value: Power Off, Power On, Last State.

#### 6.3.9 S5 RTC Wake Settings

Enable the system to wake from S5 using the RTC alarm.

| Feature             | Description                                                                                                    |  |
|---------------------|----------------------------------------------------------------------------------------------------|--|
| Wake system from S5 | Enables or disables the system wake on alarm event. Select Fixed Time, system will wake on the hr::min::sec specified. Select Dynamic Time, System will wake on the current time + Increase minute(s). |  |
|                     | Fixed Time:                                                                                                    |  |
|                     | 1. Select "Advanced - S5 RTC Wake Settings - Wake system from S5".                                                                                                    |  |

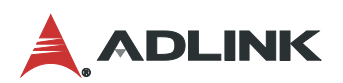

| 2. | Change it from disabled status to fixed time;                                                                                                    |
|----|----------------------------------------------------------------------------------------------------|
| 3. | Set the point in time to customize the boot settings in the "wake up day, wake up hour, wake up minute, and wake up second" that appears. For example, setting day: 2, hour: 13, minute:0, second:0 means the system will boot on the 2nd of each month at 13:00. Setting day as 0 means that the system is will boot at the given specified time every day. |
|    |                                                                                                    |

#### Set Up Timed Power On:

- 1. Select "Advanced S5 RTC Wake Settings Wake system from S5."
- 2. Change it from disabled status to fixed time.
- 3. Set the time for customizing the boot settings in "wake up day, wake up hour, wake up minute, and wake up second". For example, setting day: 2, hour: 13, minute:0, second:0 means the system will boot on the 2nd of each month at 13:00. Setting day as 0 means that the system is will boot at the given specified time every day.

#### 6.3.10 USB Configuration

USB configuration parameters.

| Feature                            | Description                                                                                                    |  |  |
|------------------------------------|----------------------------------------------------------------------------------------------------|--|--|
| USB Configuration                  | Displays USB Configuration.                                                                                                    |  |  |
| Legacy USB Support                 | Enables Legacy USB Support. AUTO option disables legacy support if no USB devices are connected. DISABLE option will keep USB devices available only for EFI applications.                                        |  |  |
| XHCI Hand-Off                      | This is a workaround for OSes without XHCI hand-off support. The XHCI ownership change should be claimed by XHCI driver.                                                                                          |  |  |
| USB Mass Storage Driver<br>Support | Enables or disables USB Mass Storage Driver Support.                                                                                                    |  |  |
| USB Transfer Time-Out              | The time-out value for Control, Bulk, and Interrupt transfers.                                                                                                    |  |  |
| Device Reset Time-Out              | USB mass storage device Start Unit command time-out.                                                                                                    |  |  |
| Device Power-Up Delay              | Maximum time the device will take before it properly reports itself to the Host<br>Controller. 'Auto' uses default value: for a Root port it is 100 ms, for a Hub port the<br>delay is taken from Hub descriptor. |  |  |

#### 6.3.11 Network Stack Configuration

Network Stack Settings

| Feature             | Description                                                                                              |  |  |
|---------------------|----------------------------------------------------------------------------------------------------|--|--|
| Network Stack       | Enables or disables UEFI Network Stack                                                                   |  |  |
| IPv4 PXE Support    | Enable or disable IPv4 PXE boot support. If disabled, IPv4 PXE boot support will not<br>be available.    |  |  |
| IPv6 PXE Support    | upport Enable or disable IPv6 PXE boot support. If disabled, IPv6 PXE boot support will no be available. |  |  |
| Pxe Boot Lan Select | Enable or disable Pxe Boot Lan select.                                                                   |  |  |

#### **Open UEFI PXE:**

- 1. Please select "Advanced Network Stack Configuration."
- 2. Set Network Stack or UEFI PXE to Enabled.

# 6.3.12 CSM Configuration

| CSM (Compatibility | Support Module) | configuration: | Enable/disable, | option | ROM execution | settings, | etc. |
|--------------------|-----------------|----------------|-----------------|--------|---------------|-----------|------|
|--------------------|-----------------|----------------|-----------------|--------|---------------|-----------|------|

| Feature              | Description                                                                                                    |  |
|----------------------|----------------------------------------------------------------------------------------------------|--|
| CSM Support          | Enables or Disables CSM Support.                                                                                                    |  |
| CSM16 Module Version | CSM16 Module Version.                                                                                                    |  |
| GateA20 Active       | UPON REQUEST - GA20 can be disabled using BIOS services. ALWAYS - do not allow disabling GA20; this option is useful when any RT code is executed above 1MB. |  |
| INT19 Trap Response  | BIOS reaction on INT19 trapping by Option ROM: IMMEDIATE - execute the trap right away; POSTPONED - execute the trap during legacy boot.                     |  |
| HDD Connection Order | Some OS require HDD handled to be adjusted, i.e., OS is installed on drive 80h.                                                                              |  |
| Boot Option Filter   | n Filter This option controls Legacy/BIOS ROMs priority.                                                                                                    |  |
| Network              | Controls the execution of UEFI and Legacy Network OpROM.                                                                                                    |  |
| Storage              | Controls the execution of UEFI and Legacy Storage OpROM.                                                                                                    |  |
| Video                | Controls the execution of UEFI and Legacy Video OpROM.                                                                                                    |  |
| Other PCI Devices    | Determines OpROM execution policy for devices other than network, storage, or video.                                                                         |  |

## **Open Legacy PXE:**

- 1) Please select "Advanced CSM configuration".
- 2) Change network item to legacy.

### 6.3.13 NVMe Configuration

NVMe device option settings.

| Feature              | Description                                                                                                    |  |
|----------------------|----------------------------------------------------------------------------------------------------|--|
| NVMe Devices         | Displays information about NVMe devices.                                                                                                    |  |
| Self-Test Option     | Select either short or extended self-test. Short option will take a couple of minutes and extended option will take several minutes to complete.                                               |  |
| Self-Test Action     | Select either to test controller alone or controller and namespace. Selecting controller and namespace option will take longer to complete the test.                                           |  |
| Run Device Self-Test | Perform device self-test for the corresponding option and action selected by user.<br>Pressing 'ESC' key will abort the test. Result shown below is the recent result logged<br>in the device. |  |

# 6.4 Chipset

This menu contains the following information:

| Feature |                                    | Description                   |
|---------|------------------------------------|-------------------------------|
| •       | System Agent (SA)<br>Configuration | System Agent (SA) Parameters. |
| ►       | PCH-IO Configuration               | PCH Parameters.               |

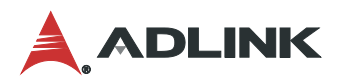

# 6.4.1 System Agent (SA) Configuration

| Feature |                        | Description                      |
|---------|------------------------|----------------------------------|
| ►       | Memory Configuration   | Memory Configuration Parameters. |
| •       | Graphics Configuration | Graphics Configuration.          |

## 6.4.1.1 Memory Configuration Parameters

| Feature              | Description                      |
|----------------------|----------------------------------|
| Memory Configuration | Memory Configuration Parameters. |

#### 6.4.1.2 Graphics Configuration

| Feature            | Description                                                                                                    |
|--------------------|----------------------------------------------------------------------------------------------------|
| Primary Display    | Select which of the IGFX/PEG/PCI Graphics devices should be the primary display or select SG for Switchable Gfx.                                                         |
| Internal Graphics  | Keep IGFX enabled based on the setup options.                                                                                                    |
| GTT Size           | Select the GTT Size.                                                                                                    |
| Aperture Size      | Select the Aperture Size. Note: Above 4GB MMIO BIOS assignment is automatically enabled when selecting 2048MB aperture. To use this feature, please disable CSM Support. |
| DVMT Pre-Allocated | Select DVMT5.0 Pre-Allocated (Fixed) Graphic Memory size used by the Internal Graphics Device.                                                                           |
| DVMT Total Gfx Mem | Select DVMT5.0 Total Graphic Memory size used by the Internal Graphics Device.                                                                                           |

## 6.4.2 PCH-IO Configuration

| Fe | ature                         | Description                         |
|----|-------------------------------|-------------------------------------|
| •  | PCI Express<br>Configuration  | PCI Express Configuration settings. |
| •  | SATA And RST<br>Configuration | SATA Device Options Settings.       |
| •  | USB Configuration             | USB Configuration Settings.         |
| ►  | HD Audio Configuration        | HD Audio Configuration Settings.    |

## 6.4.2.1 PCI Express Configuration

| Feature   | Description                    |
|-----------|--------------------------------|
| PCIE Port | PCI Express Root Port Settings |

## 6.4.2.2 SATA and RST Configuration

| Feature             | Description                                |
|---------------------|--------------------------------------------|
| SATA Controller(s)  | Enables or disables SATA device.           |
| SATA Mode Selection | Determines how SATA controller(s) operate. |
| Serial ATA Port X   | Port X: Enables or disables SATA port.     |

#### 6.4.2.3 USB Configuration

| Feature                   | Description                                                                                                    |
|---------------------------|----------------------------------------------------------------------------------------------------|
| XHCI Compliance Mode      | Option to enable Compliance mode. Default is to disable Compliance mode. Change to enabled for Compliance Mode testing. |
| USB Port Disable Override | Selectively enables or disables the corresponding USB port from reporting a device connection to the controller.        |

#### 6.4.2.4 HD Audio Configuration

| Feature  | Description                                                                                                    |
|----------|----------------------------------------------------------------------------------------------------|
| HD Audio | Control detection of the HD-audio device. Disabled = HDA will be unconditionally disabled. Enabled = HDA will be unconditionally enabled. |

## 6.5 Security

This menu contains the following information:

| Feature                         | Description                 |
|---------------------------------|-----------------------------|
| Administrator Password          | Set Administrator Password. |
| User Password                   | Set User Password.          |
| <ul> <li>Secure Boot</li> </ul> | Secure Boot configuration.  |

#### 6.5.1 Secure Boot

| Feature          | Description                                                                                                    |
|------------------|----------------------------------------------------------------------------------------------------|
| Secure Boot      | Secure Boot feature is active if Secure Boot is enabled, Platform Key(PK) is enrolled and the system is in user mode. The mode change requires platform reset.         |
| Secure Boot mode | Secure Boot mode options: Standard or Custom. In Custom mode, Secure Boot Policy variables can be configured by a physically present user without full authentication. |

When setting up an administrator password, it is recommended to enter it when accessing the BIOS setup program to avoid some BIOS information or settings that are unavailable due to user rights are insufficient (no password is entered as a user).

When setting a user password, you must use the user password to access the BIOS setup program, which means that you need to enter the user password when booting the operating system (using the BIOS boot feature).

#### Set/Change the Administrator Password:

- 1. Select "Security Administrator Password."
- 2. Enter the desired password in the "Create New Password" window and press Enter. You will need to confirm by entering current password before accessing the "Create New Password" window.
- 3. Re-enter the new password to ensure it is entered correctly.

To delete an administrator password, press the Carriage Return in the "Create New Password" window.

#### Set/Change the User Password:

1) Select "Security - User Password."

2) Enter the password you want to set in the "Create New Password" window and press Enter. You will need to confirm by entering the current password before accessing the "Create New Password" window.

3) Re-enter the new password to ensure it is entered correctly.

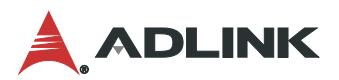

To delete a user password, press the carriage return in the "Create New Password" window.

## 6.6 Boot

This menu contains the following information:

| Feature               | Description                                                                                                    |
|-----------------------|----------------------------------------------------------------------------------------------------|
| Setup Prompt Timeout  | Number of seconds to wait for setup activation key. 65535 (0xFFFF) means indefinite waiting.                                                       |
| Bootup Num Lock State | Select the keyboard Num Lock state.                                                                                                    |
| Full Screen Logo      | Enables or disables Full Screen Logo option.                                                                                                    |
| Fast Boot             | Enabled or disabled boot with initialization of a minimal set of devices required to launch active boot option. Has no effect for BBS boot option. |
| Boot mode Select      | Select Boot mode LEGACY/BIOS.                                                                                                    |
| Boot Option #X        | Sets the system boot order.                                                                                                    |

#### Set Boot Sequence:

- 1) Select "Boot" in the menu page.
- 2) Change "Boot Option #1" to the desired device.

3) If there are more than one similar device, example, more than one hard drive, enter "Hard Disk Drive BBS Priorities" and change the boot order priority between the drives first.

When the Boot page has the Boot Mode option, it is recommended to set it to "dual" so that both Legacy and BIOS boot projects can be booted. UEFI boot items will be filtered when selected for Legacy, and legacy boot items will be filtered when selected as BIOS.

| Feature                                    | Description                                                                                        |
|--------------------------------------------|----------------------------------------------------------------------------------------------------|
| Save Changes and Exit                      | Exit system setup after saving the changes.                                                        |
| Discard Changes and<br>Exit                | Exit system setup without saving any changes.                                                      |
| Save Changes and Reset                     | Reset the system after saving the changes.                                                         |
| Discard Changes and<br>Reset               | Reset system setup without saving any changes.                                                     |
| Save Changes                               | Save changes done so far to any of the setup options.                                              |
| Discard Changes                            | Discard changes done so far to any of the setup options.                                           |
| Default Options                            | Default Options.                                                                                   |
| Restore Defaults                           | Restore/Load default values for all the setup options.                                             |
| Save as User Defaults                      | Save the changes done so far as User Defaults.                                                     |
| Restore User Defaults                      | Restore the User Defaults to all the setup options.                                                |
| Boot Override                              | Boot Override.                                                                                     |
| BIOS: Built-in EFI shell                   | Launch BIOS Built-in UEFI Shell.                                                                   |
| Launch EFI Shell from<br>filesystem device | Attempts to launch EFI Shell application (Shell.efi) from one of the available filesystem devices. |

#### 6.7

# Safety Instructions

Read and follow all instructions marked on the product and in the documentation before you operate your system. Retain all safety and operating instructions for future use.

- Please read these safety instructions carefully.
- Please keep this User's Manual for later reference.
- Read the specifications section of this manual for detailed information on the operating environment of this equipment.
- When installing/mounting or uninstalling/removing equipment, turn off the power and unplug any power cords/cables.
- To avoid electrical shock and/or damage to equipment:
  - Keep equipment away from water or liquid sources.
  - Keep equipment away from high heat or high humidity.
  - Keep equipment properly ventilated (do not block or cover ventilation openings).
  - Make sure to use recommended voltage and power source settings.
  - Always install and operate equipment near an easily accessible electrical socket-outlet.
  - Secure the power cord (do not place any object on/over the power cord).
  - Only install/attach and operate equipment on stable surfaces and/or recommended mountings.
  - If the equipment will not be used for long periods of time, turn off and unplug the equipment from its power source.
- Never attempt to fix the equipment. Equipment should only be serviced by qualified personnel.

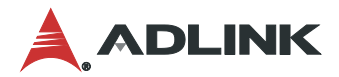

# **Getting Services**

Ask an Expert: https://www.adlinktech.com/en/Askanexpert

#### ADLINK Technology, Inc.

| Address: | No. 66, Huaya 1st Road, Guishan District |
|----------|------------------------------------------|
|          | Taoyuan City 333, Taiwan                 |
| Tel:     | +886-3-216-5088                          |
| Fax:     | +886-3-328-5723                          |
| Email:   | service@adlinktech.com                   |

#### Ampro ADLINK Technology, Inc.

 Address:
 6450 Via Del Oro, San Jose, CA 95119-1208, USA

 Tel:
 +1-408-360-0200

 Toll Free:
 +1-800-966-5200 (USA only)

 Fax:
 +1-408-600-1189

 Email:
 info@adlinktech.com

#### ADLINK Technology (China) Co., Ltd.

Address:300 Fang Chun Rd., Zhangjiang Hi-Tech Park, Pudong New Area<br/>Shanghai, 201203 ChinaTel:+86-21-5132-8988Fax:+86-21-5132-3588Email:market@adlinktech.com

#### ADLINK Technology GmbH

Address:Hans-Thoma-Strasse 11, D-68163, Mannheim, GermanyTel:+49-621-43214-0Fax:+49-621 43214-30Email:emea@adlinktech.com

Please visit the Contact page at <u>www.adlinktech.com</u> for information on how to contact the ADLINK regional office nearest you.